## DevDays2019 - Technik UPDATEs -Ausgabemanagement (Ab WW3.0 BW 6.0)

Auf den Developer Days 2019 wurde umfangreich über das neue Druck- und Ausgabemanagement informiert.

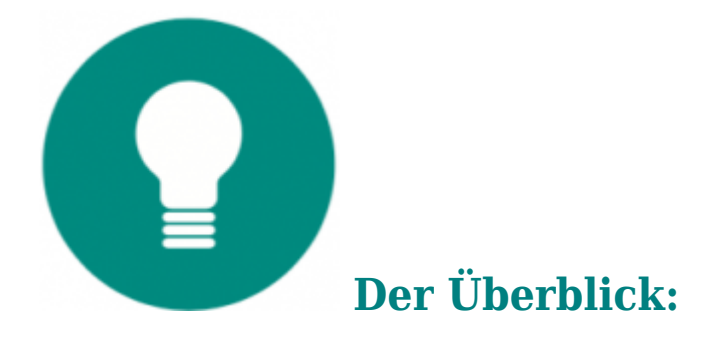

- Das Druck- und Ausgabemanagement vereinigt alle Einstellungen für Druck- und andere Ausgabevorgänge.
- Druckerdefinitionen und Ausgabeeinstellungen erleichtern die Systemadministration erheblich.
- Komplexe Aufgaben lassen sich ohne Programmierkenntnisse automatisieren.
- Druckprozesse vereinfachen Entscheidungen, beschleunigen Abläufe und vermeiden Fehler.
- Ein Übersetzungstool ermöglichen die einfache Erstellung von Formularen in Fremsprachen ohne manuelle Bearbeitung von Formularen.
- Printserver entlasten die Bedienerarbeitsplätze.

Hier zunächst der Link zum PDF des UPDATE-Heftes:

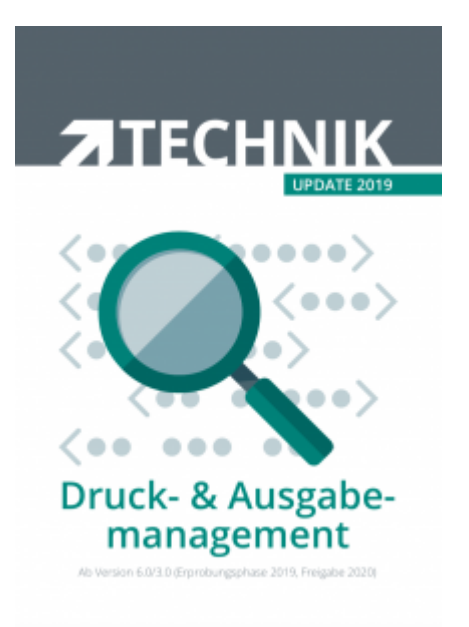

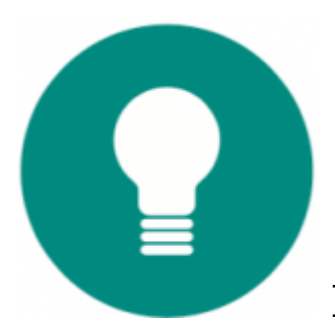

### Druck- und Ausgabemanagement - die Details

Das Druck- und Formularmanagement ist die Zentrale für alle Einstellmöglichkeiten rund um Druck, Ausgabe und zugehörige Aktionen von Formularenund Auswertungen. Sie finden dieses Werkzeug im Bereich "Formulare" desDesignermenüs.

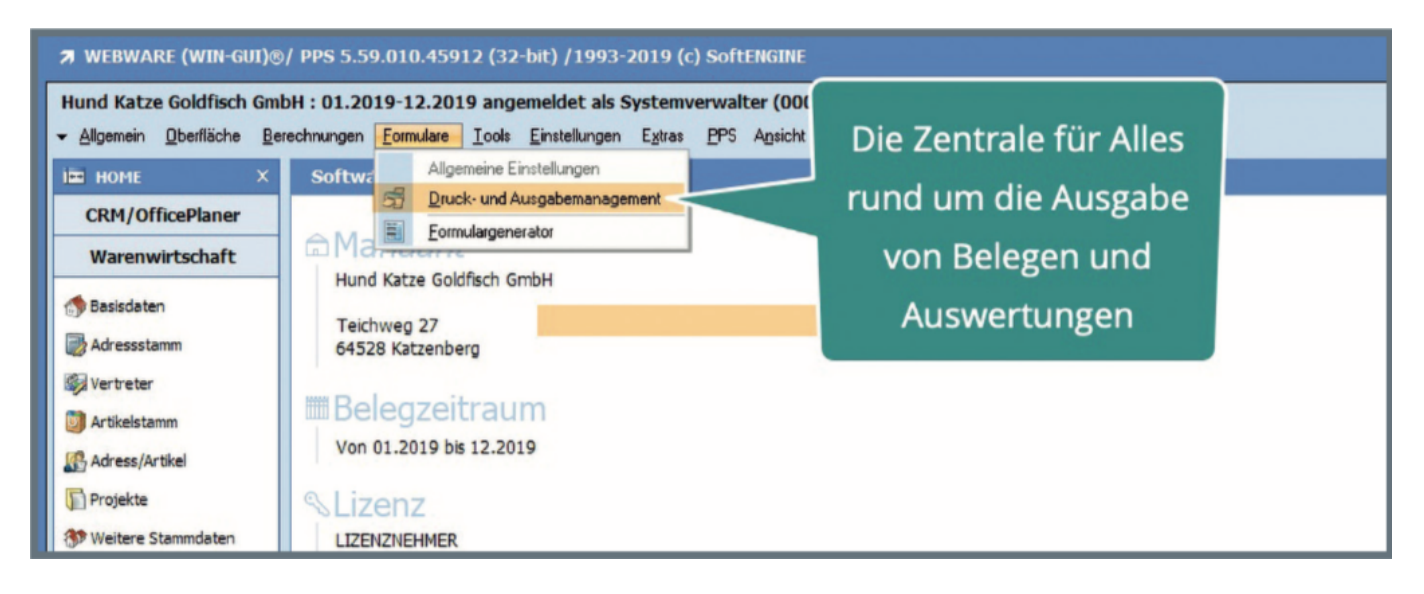

Das "Druck- und Ausgabemanagement" gliedert sich in drei Bereiche.

Der Bereich 1 dient der Einrichtung von Druckern []. Der Bereich 2 enthält alles für das Ausgabemanagement. Hier legen Sie die Einstellungen für die Ausgabe fest [], definieren Druckprozesse [] und Kategorien für die Zustellung von Dokumenten []. Der dritte Bereich dient der Übersetzung von Begriffen inFormularen und Listen [].

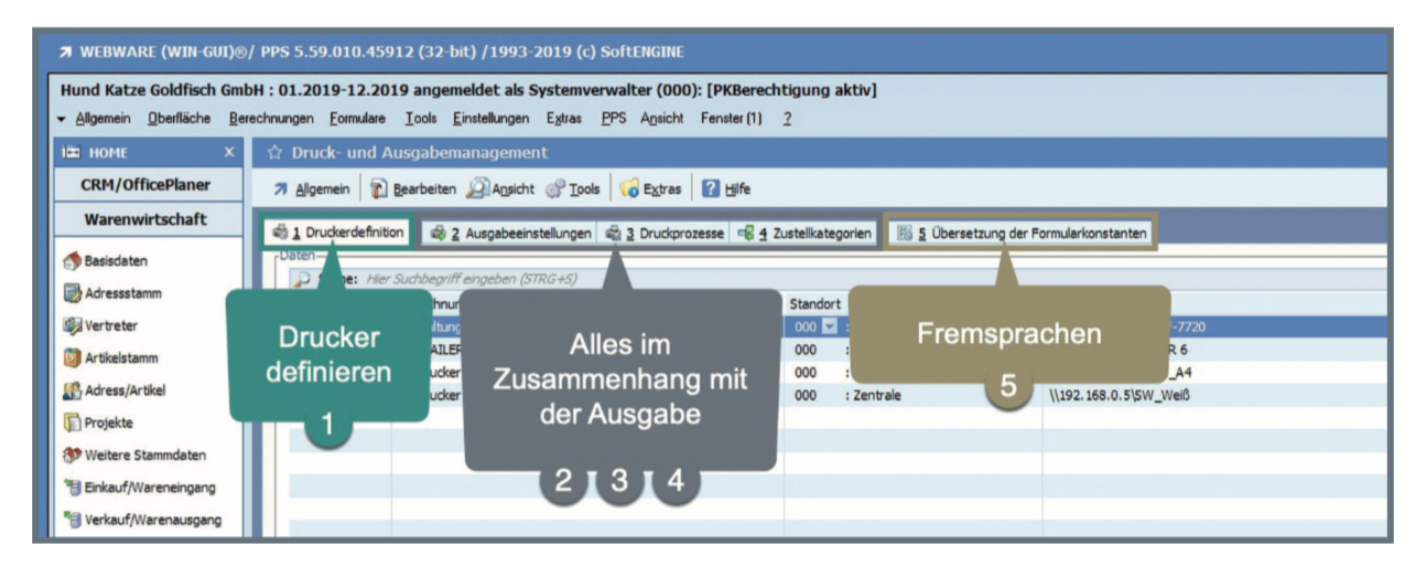

Ein Ziel dieser neuen Art des Ausgabemanagements ist es, die Verwaltung von Druckern innerhalb

der ERP-Software von der Verwaltung der physischen Systemdrucker zu "entkoppeln".

Änderungen in der Systemumgebung führen damit nicht mehr zu einer Vielzahl von Administrationsaufgaben in der ERP-Software, sondern lassen sich mit geringem Aufwand erledigen. Möglich ist das durch eine Trennung des "ERP-Duckers" vom Windows-Druckertreiber. Es erfolgt hier lediglich eine Zuordnung des Druckers. Ist dieser nicht mehr verfügbar, bleibt der "ERP-Drucker" erhalten und es kann ein alternativer Treiber zugewiesen werden.

7 WEBWARE (WIN-GUI) / PPS 5.59.010.45912 (32-bit) / 1993-2019 (c) SoftENGINE Hund Katze Goldfisch GmbH : 01.2019-12.2019 angemeldet als Systemverwalter (000): [PKBerechtigung aktiv] ✓ Allgemein Qberfläche Berechnungen Formulare Tools Einstellungen Egtras PPS Ansicht Fenster (1) 2 습 Druck- und Ausgabemanag IIII HOME CRM/OfficePlaner 🤊 Allgemein 👔 Bearbeiten 🖉 Ansicht 🛞 Iools 🛛 🙀 Extras 👔 Hife Warenwirtschaft 🔹 1 Druckerdefinition 👘 2 Ausgabeeinstellungen 🖏 3 Druckprozesse 👒 4 Zustelikategorien 🛛 腸 5 Übersetzung der Formularkonst Basisdaten Suche: Hier Suchbegriff eingeben (STRG+S) Adressstamm ID Bezeichnung Standort Druckertreiber Vertreter Verwaltungsd 000 🔽 : Zentrale Epson WorkForce 25 PDFMAILER 6 000 : Zentrale gotomaxx PDFMAILER 6 Artikelstamm 26 HP Drucker (Farbe) \\192.168.0.5\Farbe\_A4 000 : Zentrale Adress/Artikel 27 HP Drucker (Schwarz/Weiß) \\192.168.0.5\SW\_Weiß 000 : Zentrale Projekte () Weitere Stammdaten Einkauf/Wareneingang **Einen Namen Einen Standort** Den Windows-Serkauf/Warenausgang B Lagerverwaltung vergeben festlegen Drucker zuordnen Informationszentrun Druckauswertungen

Zusätzlich lassen sich die Drucker mit verschiedenen Standorten verbinden.

Alle diese Einstellungen lassen sich in den Details des Druckers bearbeiten, per Doppelklick auf die Zeile in der Übersicht oder Neuanlage mit Taste [F3].

| 😭 Druck     | <ul> <li>und Ausgabemanagement</li> </ul>    |                                                                            |                                             |
|-------------|----------------------------------------------|----------------------------------------------------------------------------|---------------------------------------------|
|             | in 👔 Bearbeiten 🖉 Ansicht 🖑 Ipols 😽 🕫        | gtras 🔐 Hife                                                               |                                             |
| 40 1 Drucks | erdefinition 📾 2 Ausgebeeinstellungen 📾 2 Dr | uckprozesse 🥫 🖞 Zustelikategorien 🛛 🔠 🖇 Übersetzung der Pormularkonstanten |                                             |
| Daten-      | he: Hier Suchbeariff eingeben (STRG+S)       |                                                                            |                                             |
| ID          | Bezeichnung                                  | Standort Druckertreiber                                                    |                                             |
|             | 24 Verwaltungsdrucker - für AG Verwaltung    | 000 💌 : Zentrale Epson Workforce WF-7                                      | 728                                         |
|             | 25 PDFMAILER 6                               | 000 : Zentrale gotomaxx PDFMAILER 6                                        |                                             |
|             | 26 HP Drucker (Ferbe)                        | 000 : Zentrale \\192.168.0.5\Parbe_A                                       | 4                                           |
|             | 27 HP Drucker (Schwarz/Weiß)                 | 000 : Zentrale \\192.168.0.5\SW_Well                                       | Logon Sie einen                             |
|             |                                              |                                                                            | Legen sie einen                             |
|             |                                              | Druckerdefinition - Erfassen / Ändern                                      | aiganan Naman fast                          |
|             |                                              | 7 Alloamein (P) Bearbeiten (2) Hilfe                                       | eigenen Namen lest                          |
|             |                                              | A Barrer, C. Bresser, C. Die                                               |                                             |
|             |                                              | Standard                                                                   |                                             |
|             |                                              | Drucker-                                                                   | Besdveburo                                  |
|             |                                              | ID 24                                                                      |                                             |
|             |                                              | Bezeichnung Verwaltungsdrucker – für AG Ve                                 | swaturg Standort zu woison                  |
|             |                                              | Druckerstandort 000: Zentrale                                              | Standort Zuweisen                           |
|             |                                              | , Druckauspabe                                                             |                                             |
|             |                                              | Systemdrucker                                                              |                                             |
|             |                                              | PDFMAILER O                                                                |                                             |
|             |                                              | , Systemdrucker                                                            | Ausgabeart Druck oder PDF-Mailer einstellen |
|             |                                              | Druckertreiber Epson WorkForce WF-7720                                     |                                             |
|             |                                              | Druckerschacht 00: Automatisch auswählen                                   |                                             |
|             |                                              | Info/Einstellungen                                                         |                                             |
|             |                                              | Einschränkung auf Arbeitsgruppe = Ja                                       | Druckartraibar das Sustams                  |
|             |                                              | PDFMAILER Steuerzeichen    Nein                                            | Drucker treiber des systems                 |
|             |                                              | Alternative Drucker = Ja                                                   |                                             |
|             |                                              | Sitzungsnummer ermitteln = 0                                               |                                             |
|             |                                              |                                                                            | Druckerschacht festlegen                    |
|             |                                              |                                                                            | Druckerschacht lestiegen                    |
|             |                                              | Weitere Einstellungen                                                      |                                             |
|             |                                              | weitere Einstellungen                                                      |                                             |
|             | _                                            |                                                                            |                                             |

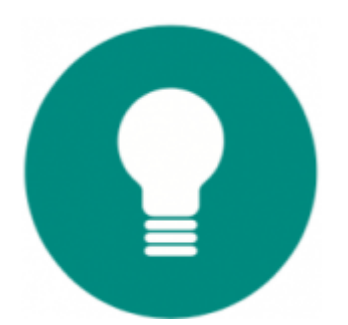

### Damit ist auch die direkte Festlegung von Druckerschächten und deren Verwaltung in der ERP-Software möglich!

Ein Windows-Drucker kann von mehreren ERP-Druckern verwendet werden. Die mehrfache Anlage von Systemdruckern, um so Schächte anzusteuern, ist somit nicht mehr nötig.

| Druckerdefinition - Erfassen / Å                                                                        | Ändern                                                                   |                |  |
|----------------------------------------------------------------------------------------------------|--------------------------------------------------------------------------|----------------|--|
| Allgemein 👔 Bearbeiten                                                                                  | Hilfe                                                                    |                |  |
| Standard                                                                                                |                                                                          | Beschreibung   |  |
| ID<br>Bezeichnung<br>Druckerstandort                                                                    | 26<br>HP Drucker (Farbe)<br>000: Zentrale                                |                |  |
| Druckausgabe<br>Systemdrucker<br>PDFMAILER                                                              | <ul><li>●</li><li>○</li></ul>                                            | Druckerschacht |  |
| Druckerschacht                                                                                          | 0 Automatisch auswählen<br>1 Drucker autom. Auswahl<br>2 Manuelle Zufuhr | lestiegen      |  |
| Info/Einstellungen<br>Einschränkung auf Arbeitsgruppe<br>PDFMAILER Steuerzeichen<br>Alternative Drucker | 3 Fach 1<br>4 Fach 2<br>5 Fach 3<br>6 Fach 4<br>7 Fach 5                 | ~              |  |
| Sitzungsnummer ermitteln                                                                                | •                                                                        | >              |  |

Sie können jetzt beispielsweise einen Drucker "Laserdruck Briefpapier" und gleichzeitig den Drucker "Laserdruck Blankopapier weiß" anlegen. Beide verwenden den gleichen Windows-Drucker, nutzen aber jeweils andere Schächte.

Nicht jede Abteilung benötigt alle immer alle Drucker. Dabei geht es nicht immer nur um eine Berechtigungen sondern zum Beispiel auch darum, unnötige Ausdrucke auf Farbdruckern zu vermeiden.

# Entscheiden Sie welche Arbeitsgruppen den Drucker benutzen!

Ordnen Sie mehrere Arbeitsgruppen einem "ERP-Drucker" zu.

| emein 😨 Beerbeiten 🖉 Agsicht 🔗 Isols 😽 🔀<br>uckerdefinition 🔹 2 Ausgebeeinstellungen 🔹 2 Dru         | tras 😰 Hife<br>ciprozesse 🕫 4 Zustelikategorien 🛛 🛯 5 Obersetzung der i                                                                                                    | formularkonstanten                                                                                |                                    |  |
|----------------------------------------------------------------------------------------------------|----------------------------------------------------------------------------------------------------|---------------------------------------------------------------------------------------------------|------------------------------------|--|
| Suche: Her Suchbegriff eingeben (STRG+S)<br>Bezeichnung<br>24 Verwaltungsdrucker - für AG Verwaltung | Standort<br>000 🖬 : Zentrale                                                                                                    | Druckertreiber<br>Epson WorkForce WF-7720                                                         |                                    |  |
| 25 PDFMAILBR 6<br>26 HP Drucker (Farbe)<br>27 HP Drucker (Schwarz/Welß)                              | 000 : Zentrale<br>000 : Zentrale<br>000 : Zentrale                                                                                                    | gotomaxx PDFMAILER 6<br>\\192.168.0.5\Farbe_A4<br>\\192.168.0.5\SW_Wel6                           |                                    |  |
|                                                                                                    | Druckerdefinition - Erfassen / Ändern  Algemein  Standard  Drucker  Drucker | ung auf Arbeitsgruppen                                                                            | Wer darf den Drucker<br>verwenden? |  |
|                                                                                                    | ID<br>Bezeichnung<br>Druckenstandort<br>Oruckausgabe<br>Systemdrucker<br>PDFMAILER<br>Systemdrucker                                                                                                    | Enschränkung<br>nränkung auf Arbeitsgruppen<br>kerdefinition steht nur in folgenden A<br>nweltung | kbeitsgruppen zur Verfügung        |  |
|                                                                                                    | Druckerschacht Druckerschacht Info/Einstellungen Einschränkung auf Arbeitsc PDFMAILER Steurzeichen Alternative Drucker I is                                                                                                    |                                                                                                   |                                    |  |
|                                                                                                    | Sitzungsnummer ermitteln = 0                                                                                                    |                                                                                                   |                                    |  |

Vermeiden Sie Störungen im Arbeitsprozess, indem Sie festlegen, welche Alternativdrucker zu nutzen sind, falls ein Drucker einmal nicht verfügbar ist.

| Druckerdefinition 🔹 🤹 2 Ausgabeeinstellungen 🔹 3 Druckpr                                                | ozesse 📲 🖞 Zustelikategorien 🛛 📓 § Übersetzung der Formularkonstanten                                                                                                    |     |
|----------------------------------------------------------------------------------------------------|----------------------------------------------------------------------------------------------------|-----|
| Sudhe: Hier Sudhbegriff eingeben (STRG+S)     Bezeichnung     24 Verwaltungsdrucker - für AG Verwaltung | Standort         Drudker/refber           000 :: : Zentrale         Epson WorkForce WF-7720                                                                                                    |     |
| 25 PDFMAILER 6<br>26 HP Drucker (Farbe)<br>27 HP Drucker (Schwarz/Welő)                                 | 000         : Zentrale         gotomaxx PDPMAILER 6           000         : Zentrale         \\192.168.0.5\f\mathcar{s}\mathcar{s}_4           000         : Zentrale         \\192.168.0.5\f\mathcar{s}\mathcar{s}\mathcar{s}_6 |     |
|                                                                                                    | Druckerdefinition - Erfassen / Andern 7 Algemein 2 Bearbeiten 2 Life                                                                                                    |     |
| Alternativdrucker<br>festlegen                                                                          | Standard Alternative Drucker                                                                                                    |     |
|                                                                                                    | Druckerstandort         Instantion           Druckeusgabe         0           Systemdrucker         0           PDFMAILER         0                                                                                              |     |
|                                                                                                    | Systemdrucker 0<br>Druckerreber<br>Druckerschecht 200 reconstruct 200 reconstruct                                                                                                    |     |
|                                                                                                    | PDPMALER Steurzeichen = Nein                                                                                                    | - 1 |
|                                                                                                    | Alternative Drudker = Ja<br>Sitzungsnummer emitteln = 0                                                                                                    |     |

Verschiedene Drucker, vor allem aber der PDF-Mailer akzeptieren Steuerzeichen, um mittels dieser verschiedene Aktionen auszuführen. Bisher musste dafür ein spezielles Formular angelegt werden, welches dann speziell auf einen Drucker zugeschnitten war.

| he: Her Suchbeariff einzeben (STRG+S)     |                                           |                                       |
|-------------------------------------------|-------------------------------------------|---------------------------------------|
| Bezeichnung                               | Standort Druckertreber                    |                                       |
| 24 Verwaltungsdrucker - für AG Verwaltung | 000 🖬 : Zentrale Epson WorkForce WF-7720  |                                       |
| 25 PDFMAILER 6                            | 000 : Zentrale gotomaxx PDFMAILER 6       |                                       |
| 27 HP Dr                                  | Vorgelagerte Auswahl - Drucksteuerzeichen |                                       |
|                                           | a diemein Diensbeiten Danicht Datife      |                                       |
| Verschiedene "Set                         | Andemen Distances Stradions In Die        | 040                                   |
| von Steuerzeicher                         | 1 Standard                                |                                       |
| von Stederzeichen                         | Selektion                                 |                                       |
| erstellen                                 | ID Bezeichnung                            | B                                     |
|                                           | ID0001 Steuerzeichen Malversand           | I I I I I I I I I I I I I I I I I I I |
|                                           |                                           |                                       |
| Erfass                                    | en/Andern - Drucksteuerzeichen            |                                       |
| 78                                        | Igemein 👔 Bearbeiten 👔 Hife               | H                                     |
| 1 Star                                    | dard V                                    |                                       |
| Date                                      | · · · · · · · · · · · · · · · · · · ·     |                                       |
| D                                         | x 100001                                  |                                       |
| Be                                        | zeichnung 🥑 Etexerzeichen Malwersand      |                                       |
| Fin Steuerzeichen-                        | erzeichen                                 | Anzahl Datensätze: 2                  |
|                                           | euerzeichen Variable Selek                | ton Kommentar D                       |
| Set" kann mehrere 🛛 🖳 🖆                   | 1                                         | Malversand aktivieren I               |
| Charles 1                                 | Anbei Ihr Dokument BEL_3_8                | beteff                                |
| Steuerzeichen                             |                                           |                                       |
| enthalten                                 |                                           |                                       |
| entralcen                                 |                                           | Nutzen Sie Kommentare,                |
|                                           | Die Übergabe von                          |                                       |
|                                           | Die Obergabe von                          | um auch später noch                   |
|                                           | Variablen ist möglich                     | die Funktion des                      |
|                                           |                                           | die Funktion des                      |
|                                           |                                           | Steuerzeichens zu wissen              |
|                                           |                                           |                                       |
|                                           |                                           | · · · · · · · · · · · · · · · · · · · |

Es lassen sich mehrere verschiedene "Sets" von Steuerzeichen erstellen, diezur Verwendung dann einfach ausgewählt werden können.

Bei einem Druckvorgang (im Beispiel ein Belegdruck) werden die angelegten Drucker sowie immer der Bildschirmdruck und der Spooldruck zur Auswahl angeboten.

| 🔅 Vorgelagerte Aus                                                                                                    | wahl Verkauf/Warenausgang > Standard        |                                                                                                    |                                                                                                    | @ ×                                     |
|----------------------------------------------------------------------------------------------------|---------------------------------------------|----------------------------------------------------------------------------------------------------|----------------------------------------------------------------------------------------------------|-----------------------------------------|
| 7 Algemein 2 Bearb                                                                                                    | eiten @Agsicht @Tools 🛛 🛱 Extres 🖽 Einstel  | en 🖬 Bife                                                                                                    | ji (ji 🖉 🖉 🖉 🖓 🖓                                                                                          | 1 6 1                                   |
| 1 Belegauswahl 2 Selekti                                                                                                    | loogano                                     |                                                                                                    |                                                                                                    |                                         |
| Angebot     Angebot     A | Die angelogten<br>Druckvorgang<br>angeboten | New     New X     New X     New X     New X     New X     New X       2     Agenen     Agenen     Agenen     Agenen     Agenen     Agenen     Agenen       3     Dudertehnkow     2     Systembucke     3     Portekrauswald       3     Dudertehnkow     2     Systembucke     3     Portekrauswald       3     Dudertehnkow     2     Systembucke     3     Portekrauswald       3     Dudertehnkow     2     Systembucke     1     Dudertekrauswald       3     Dudertehnkow     2     Systembucke     1     Dudertekrauswald       3     McMark Her Exclosurer anyche (TRIG 4)     Dudertekrauswald     (112, 214, 30, 514, 40, 414, 414, 414, 414, 414, 414, 41 | Bildschirmdruck und<br>Spooldruck sind<br>immer als erster und<br>letzter Eintrag<br>zusätzlich vorhanden | B # + + + + + + + + + + + + + + + + + + |

Analog dem Belegdruck steht beim Druck von Auswertungen der gleiche Aus- wahldialog zur Verfügung.

| Selektionseingabe                            |                                    |                                                   |                                                    |                      | c × |
|----------------------------------------------|------------------------------------|---------------------------------------------------|----------------------------------------------------|----------------------|-----|
| Adressiste mit Fax / Telefon / E-Mai / FMTFA | AU5.000                            |                                                   |                                                    |                      |     |
| Von Adressnummer                             | 10000 0                            |                                                   |                                                    |                      |     |
| Bis Adressnummer                             | 89999999 Q                         |                                                   |                                                    |                      |     |
| Von Postleitzahl                             |                                    | Druckerauswahl                                    |                                                    |                      |     |
| Bis Postieitzahl                             | 000000000                          | 7 Algemein 2 Ansicht @ Iools 2 Hife               |                                                    | 40 8 W 8             |     |
| Adrelipoolselektion                          |                                    | • 1 Druckerdefinitionen • 2 Systemdrucker         | 3 PDFMAILER     4 Standorte                        |                      |     |
| Druckername                                  | << PREVIEW >>                      | Letzte Aktualisierung am 27.05.2019 um 15:26:47 d | durch Systemverwalter - <f6> zum Aktualsieren</f6> |                      |     |
| Anzahl der Druckwiederholungen               |                                    | Suche: Hier Suchbegriff eingeben (STRG+5          | 0                                                  | Anzahi Datensätze: 5 |     |
|                                              |                                    | BM Bezeichnung                                    | Druckertreiber                                     | ID I                 |     |
| Mit Zelenschattierung                        | <b>V</b>                           | Auf Bildschirm drucken                            | << PREVIEW >>                                      | X                    |     |
|                                              |                                    | NJ POFMAILER 6                                    | gotomaxx PDFMAILER 6                               |                      |     |
| Fax und Mobiltelefon drucken                 |                                    | B HP Drucker (Farbe)                              | \\192.168.0.5¥arbe_A4                              |                      |     |
| E-Mail-Adresse drucken                       |                                    | Signed Porubier (Schwarz/Web)                     | ((192.168.0.5)pw_web                               |                      |     |
|                                              |                                    |                                                   |                                                    |                      |     |
| Vorgang durchführen                          |                                    |                                                   |                                                    |                      |     |
|                                              |                                    |                                                   |                                                    |                      |     |
|                                              |                                    |                                                   |                                                    |                      |     |
|                                              |                                    |                                                   |                                                    |                      |     |
|                                              |                                    |                                                   |                                                    |                      |     |
|                                              |                                    |                                                   |                                                    | ā                    |     |
|                                              |                                    |                                                   |                                                    |                      |     |
|                                              |                                    |                                                   |                                                    |                      |     |
|                                              |                                    |                                                   |                                                    |                      |     |
|                                              |                                    |                                                   |                                                    |                      |     |
|                                              |                                    |                                                   |                                                    |                      |     |
|                                              |                                    |                                                   |                                                    |                      |     |
|                                              |                                    |                                                   |                                                    |                      |     |
|                                              |                                    |                                                   |                                                    |                      |     |
|                                              |                                    |                                                   |                                                    |                      |     |
|                                              |                                    |                                                   |                                                    |                      |     |
|                                              |                                    |                                                   |                                                    |                      |     |
|                                              |                                    |                                                   |                                                    | ±                    |     |
|                                              |                                    |                                                   |                                                    |                      |     |
|                                              |                                    |                                                   |                                                    |                      |     |
|                                              |                                    |                                                   |                                                    |                      |     |
|                                              |                                    |                                                   |                                                    |                      |     |
|                                              |                                    |                                                   |                                                    |                      |     |
|                                              |                                    |                                                   |                                                    |                      |     |
|                                              |                                    |                                                   |                                                    |                      |     |
|                                              |                                    |                                                   |                                                    |                      |     |
|                                              |                                    |                                                   |                                                    |                      |     |
| Vorgang starten Vorgang mit WPL Ser          | Ver Preview (#11) Ablage (#6) Spgo | # (P-7)                                           |                                                    |                      |     |
|                                              |                                    |                                                   |                                                    |                      |     |

Alternativ zu den im ERP-System angelegten Druckern lassen sich immer die Systemdrucker, installierte PDF-Mailer oder ein Drucker eines anderen Stand- ortes zur Ausgabe auswählen. Auch hier stehen PDFMAILER und die Übergabe an den Druck-Spool-Manager immer als Ausgabeoption zur Verfügung.

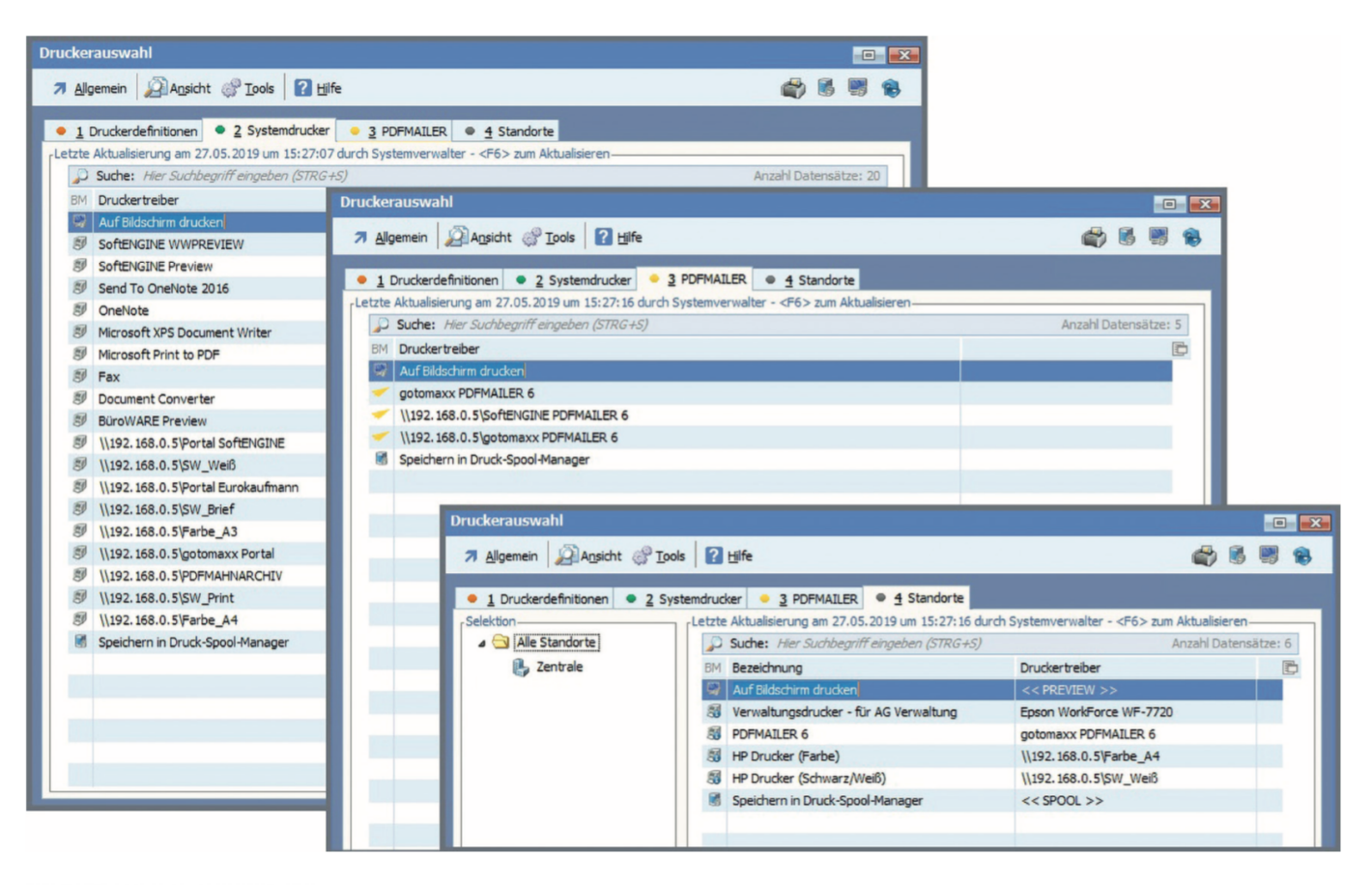

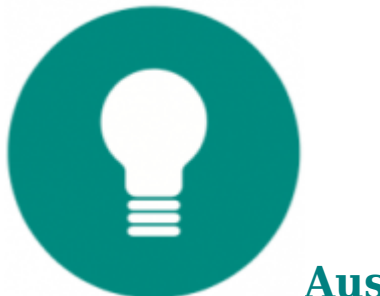

#### Ausgabe zentral definieren:

#### Ausgabeeinstellungen

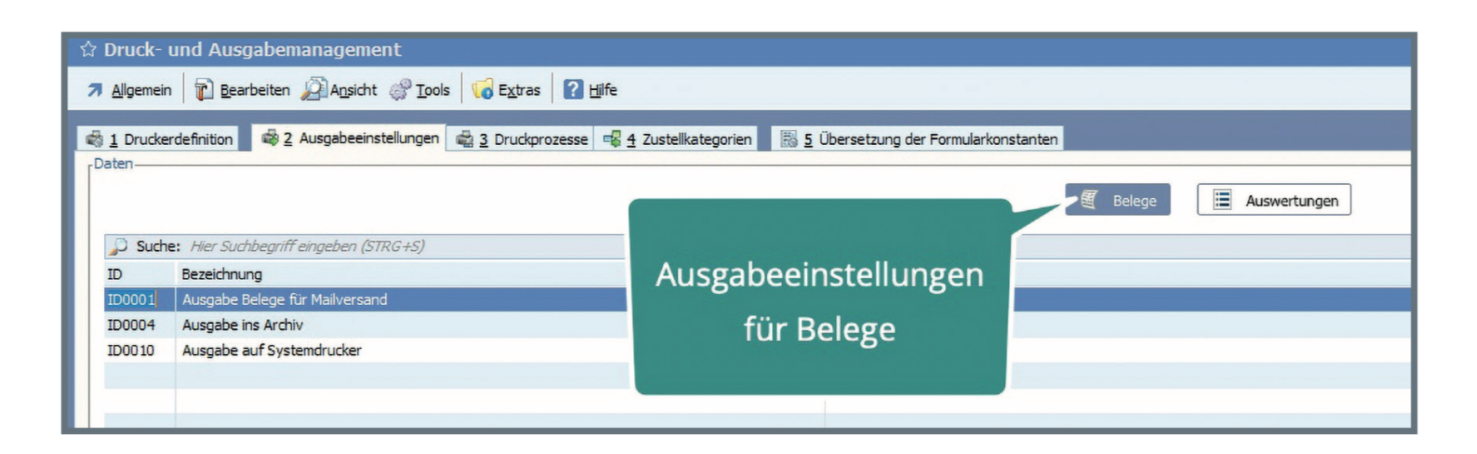

Ausgabeeinstellungen stehen Ihnen sowohl für Belege, wie auch für Auswertungen zur Verfügung und enthalten alle Informationen, die den Vorgang der Druck- oder einer alternativen Ausgabeform beschreiben.

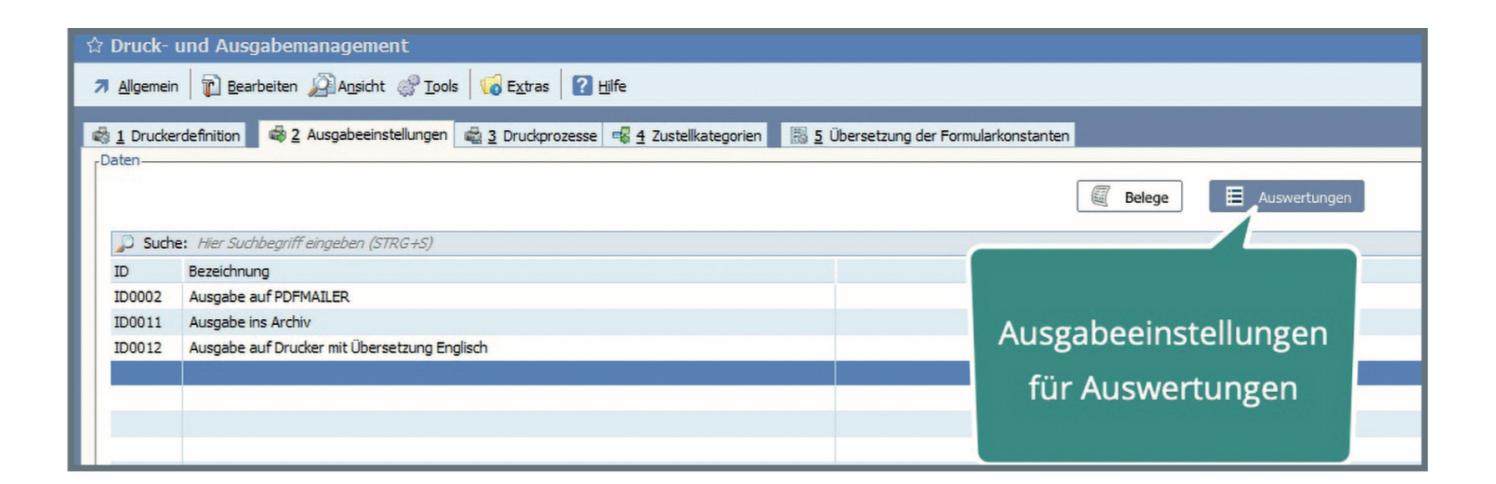

# Eine Ausgabeeinstellung kann mehrere Formulare beinhalten!

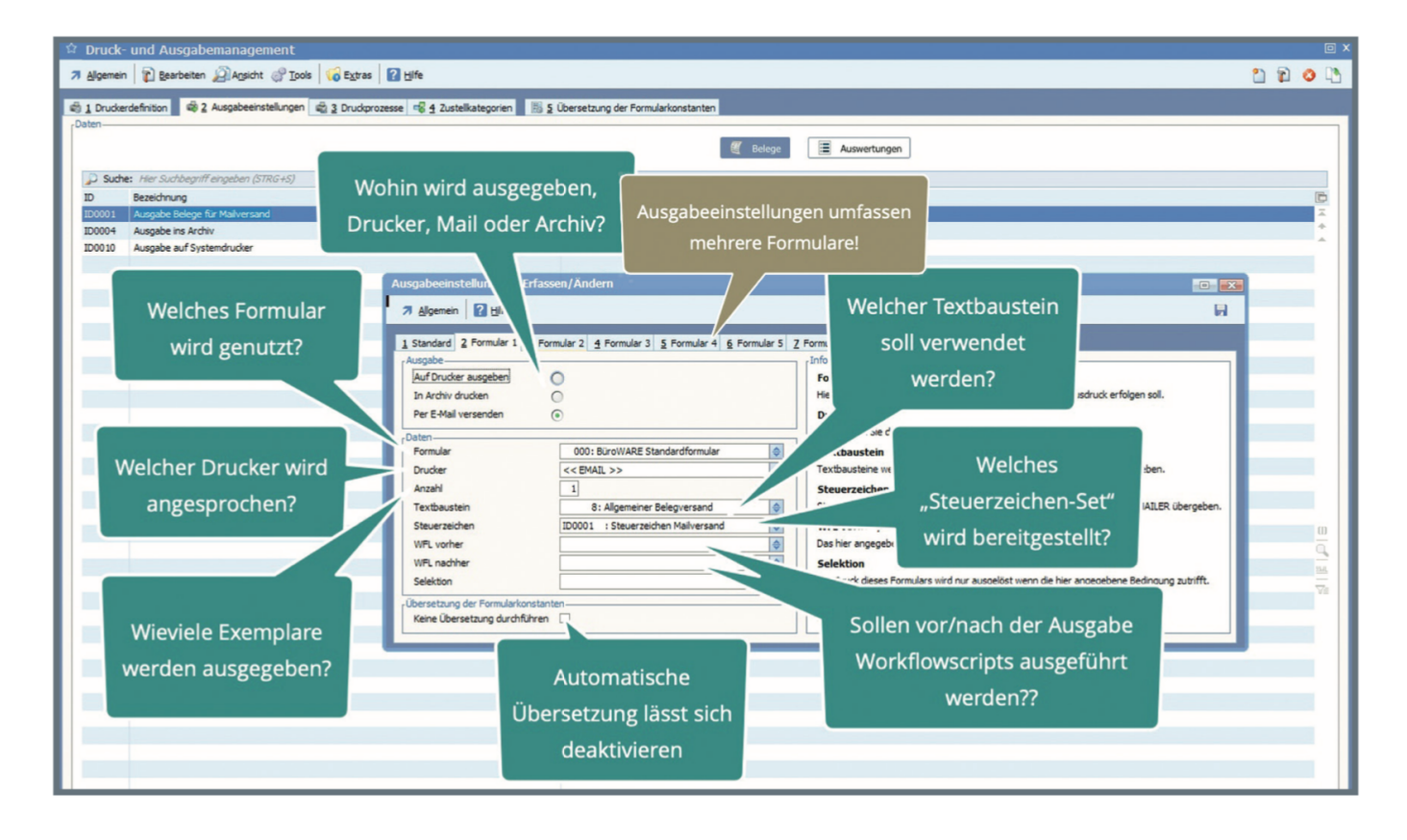

Die Ausgabeeinstellungen für Auswertungen sind ähnlich aufgebaut, ernthalten aber weniger Optionen. Einstellmögichkeiten, die ausschließlich auf Belege unzuwenden sind, wurden hier entfernt.

| û Druck-   | und Ausgabemanagement                                    |                                                                                                    |                                                                                                  |                                                                                                    |     |                |             |
|------------|----------------------------------------------------------|----------------------------------------------------------------------------------------------------|--------------------------------------------------------------------------------------------------|----------------------------------------------------------------------------------------------------|-----|----------------|-------------|
| 7 Algemein | 👔 Bearbeiten 🔊 Ansicht 🔗 Tools 🛛 😡 Extras                | 1 Hife                                                                                                    |                                                                                                  |                                                                                                    | 1 2 | 0              |             |
| Bygener    | Learenter 25-00-1 (100 100 100 100 100 100 100 100 100 1 | esse 🦷 4 Zustelkategorien 🛛 🕅 S                                                                                                    | Ubersetzung der Formularkonstanten                                                               | E Auswertungen                                                                                                    |     |                |             |
|            |                                                          | Ausgabeeinstellungen - Erfass<br>7 Algemein 2 Hife<br>1 Standard 2 Ausgabenstellung<br>Ausgabe<br>Auf Drucker ausgaben<br>In Archv drucken<br>Per E-Mail versenden<br>Drucker<br>Anzahl<br>Texthaustein | en/Andem  3 Zusetzdruck 1 § Zusetzdruck 2 § Zusetzdruck 3  O  O  O  O  O  O  O  O  O  O  O  O  O | Thformation  Textbaustein  Textbaustein  Textbaustein  Textbaustein  Steuerzeichen  Steuerzeichen  Steuerzeich |     |                |             |
|            |                                                          | Steuereichen<br>WFL vorher<br>WFL nachter<br>- Übersetzung der Formularkonstant<br>Übersetzung in Sprache                                                                                               | ID0001 : Steverzeichen Malversand                                                                | Das hier angegebene Workflowscript wird vor/hach dem Druck ausgeführt.<br><b>Obersetzung in Sprache</b><br>Das Formular wird anhand der Formularkonstanten in die angegebene Sprache übersetzt.                                                                                                    |     | - 10 I B 1 P 1 | al al faile |

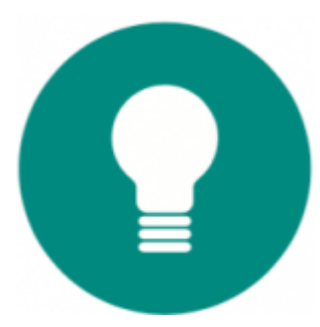

#### **Einen komplexen Prozess beschreiben**

Druckprozesse verbinden Ausgabeeinstellungen mit konkreten, spezialisierten ERP-Vorgängen, welche dann die nötigen Aktionen, um einen Druck oder eine Ausgabe durchzuführen, auf einen Klick reduzieren.

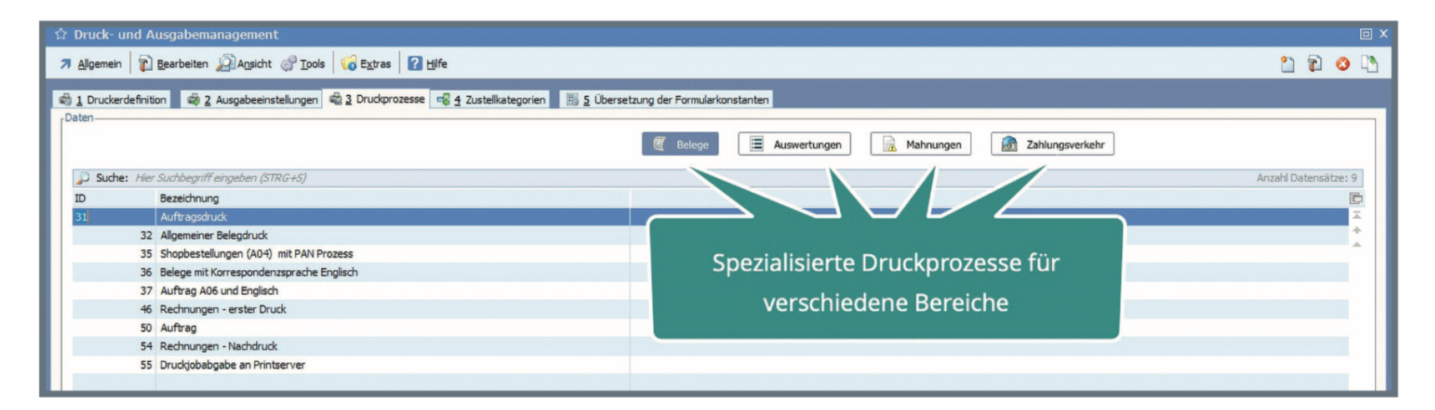

Druckprozesse können Sie für Warenwirtschaftsbelege, Listenauswertungenaller Softwarebemodule sowie für die Finanzbuchhaltungs-Module Mahnwesen und Zahlungsverkehr erstellen. Beim Erzeugen neuer Prozesse unterstützt Sie ein Assistent, welcher Sie durch die wichtigsten Bestandteile führt.

Mit Hilfe des Assistenten wird der Prozess exakt für den jeweiligen Vorgang angepasst. Sie starten den Assistenten mit der Festlegung einer eigenen, aussagefähige Bezeichnung des Prozesses.

|         | ozess Einrichtun<br>rechen | igsassistent<br>k → Weiter                                                                                                    |                               |
|---------|----------------------------|----------------------------------------------------------------------------------------------------|-------------------------------|
| Druckpi | rozess einrichten—         |                                                                                                    |                               |
|         | Start                      | Willkommen zur Einrichtung eines neuen Druckprozesses für den Belegd                                                                                   | ruck                          |
|         | Bereich                    | Dieser Assistent hilft Ihnen, einen neuen Druckprozess für den Belegdruck anzulegen                                                                    | r                             |
| Ø       | Zeitpunkt                  | Legen Sie hier die Bezeichnung fest. Nach Fertigstellung können Sie alle Einstellunger<br>die im Assistent vorgenommen worden sind, nochmals einsehen. |                               |
| \$      | Druck                      |                                                                                                    |                               |
|         | Selektion                  | Bezeichnung Angebotsversand                                                                                                    | Eigene, klare Bezeichnung für |
| baz     | Fertigstellen              |                                                                                                    | den Prozess vergeben          |
|         |                            |                                                                                                    |                               |

Legen Sie fest, bei welchen Belegen der Druckprozess zur Auswahl angeboten werden soll. Für das Beispiel wurden alle Angebote ausgewählt.

| uckpr | ozess einrichten |                                                           |            |                       |                      | Wo soll der Prozess      |     |
|-------|------------------|-----------------------------------------------------------|------------|-----------------------|----------------------|--------------------------|-----|
| -     | Start            | Einstellungen für den Druc                                | kbereic    | h                     |                      | angeboten werden?        |     |
|       | Bereich          | Legen Sie hier fest, ob der Dru                           | ickprozess | s für alle Belegarter | oder eine bestimmt   | mte                      |     |
| Ø     | Zeitpunkt        | Belegart/Gruppe gelten soll, ind<br>den Wert hinterlegen. | dem Sie d  | ie gewünschte Fun     | ction aktivieren und | nd                       |     |
| -     | Druck            |                                                           |            |                       |                      |                          |     |
|       | Selektion        | Alle Belegarten                                           | 0          |                       |                      |                          |     |
| 205   | Fertigstellen    | Bestimmte Belegart<br>Bestimmte Belegart/Gruppe           | •          | N: WA Angebot         |                      |                          |     |
|       |                  |                                                           |            |                       |                      | z.B. Auswahl einer Beleg | art |

Der genaue Druckzeitpunkt lässt sich ebenfalls bestimmen.

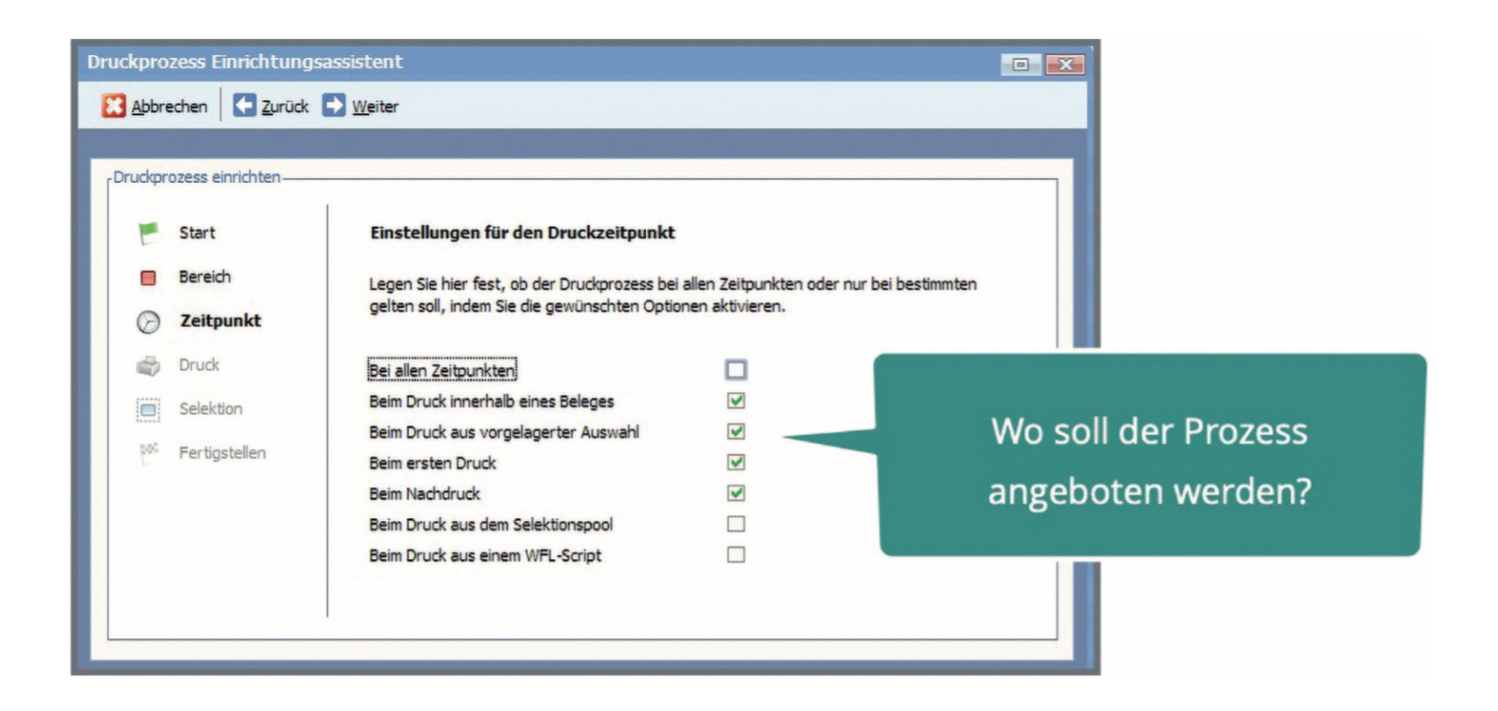

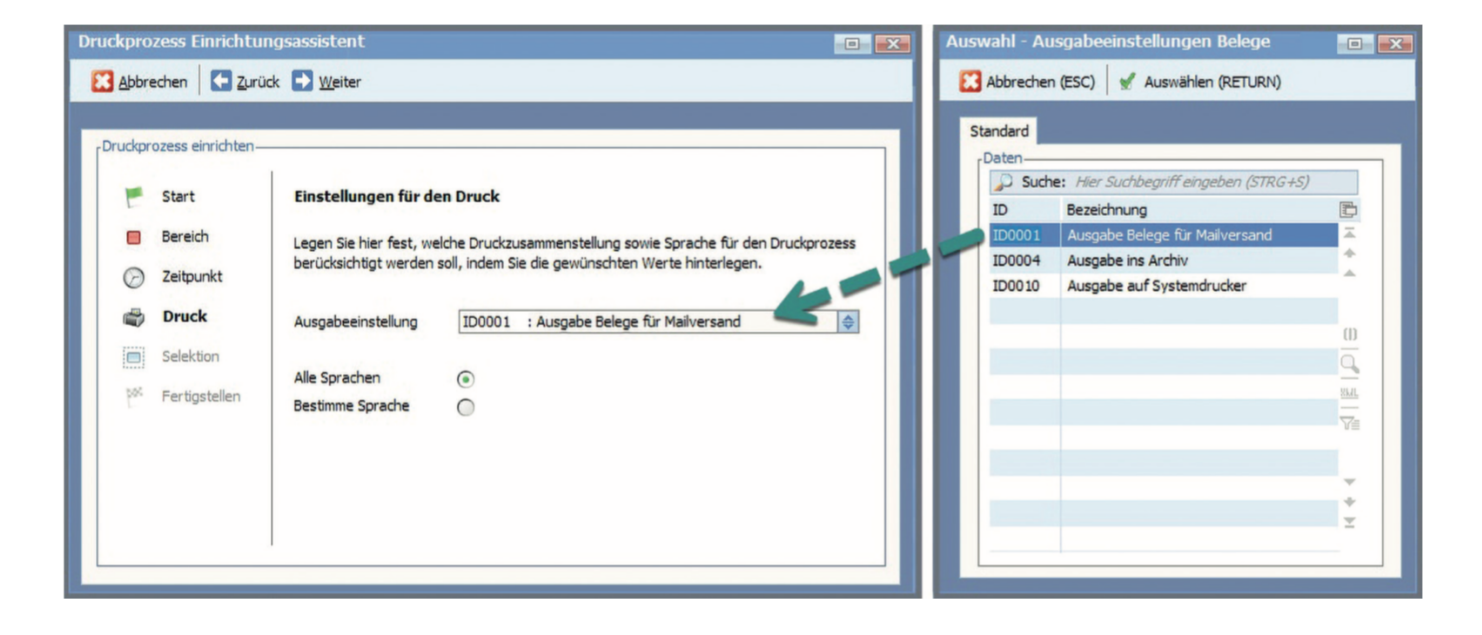

Der Druckprozess wird nun durch die Ausgabeeinstellung erweitert. Damit istder Drucker vorgegeben, sind eventuell Workflows zugeordnet, die Übersetzung vorgegeben und weitere EInstellungen festgelegt.

Zusätzliche Selektionen ermöglichen die genaue Vorgabe, wann und wo der Druckprozess zur Auswahl angeboten wird.

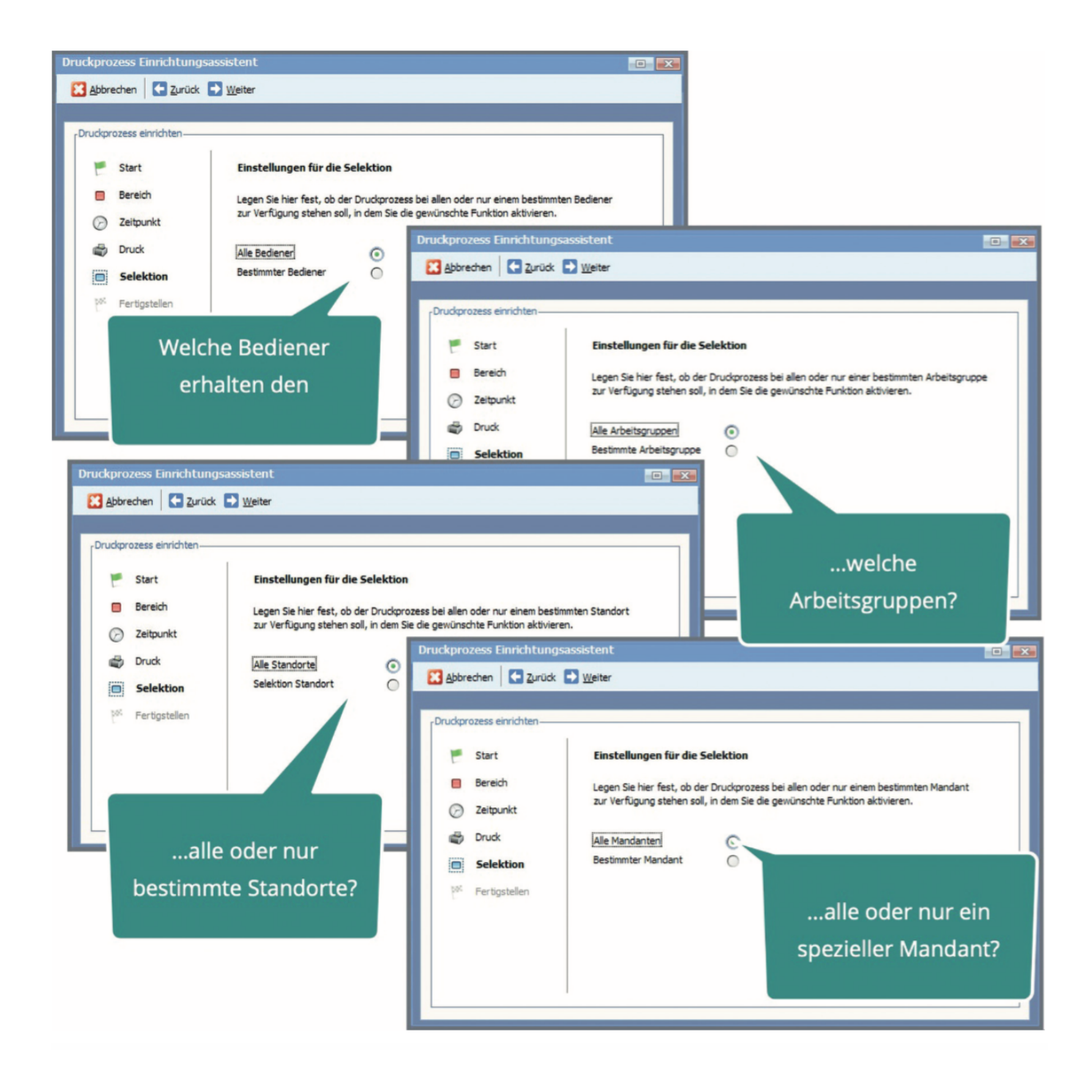

Einmal erstellte Druckprozesse lassen sich jederzeit verändern.

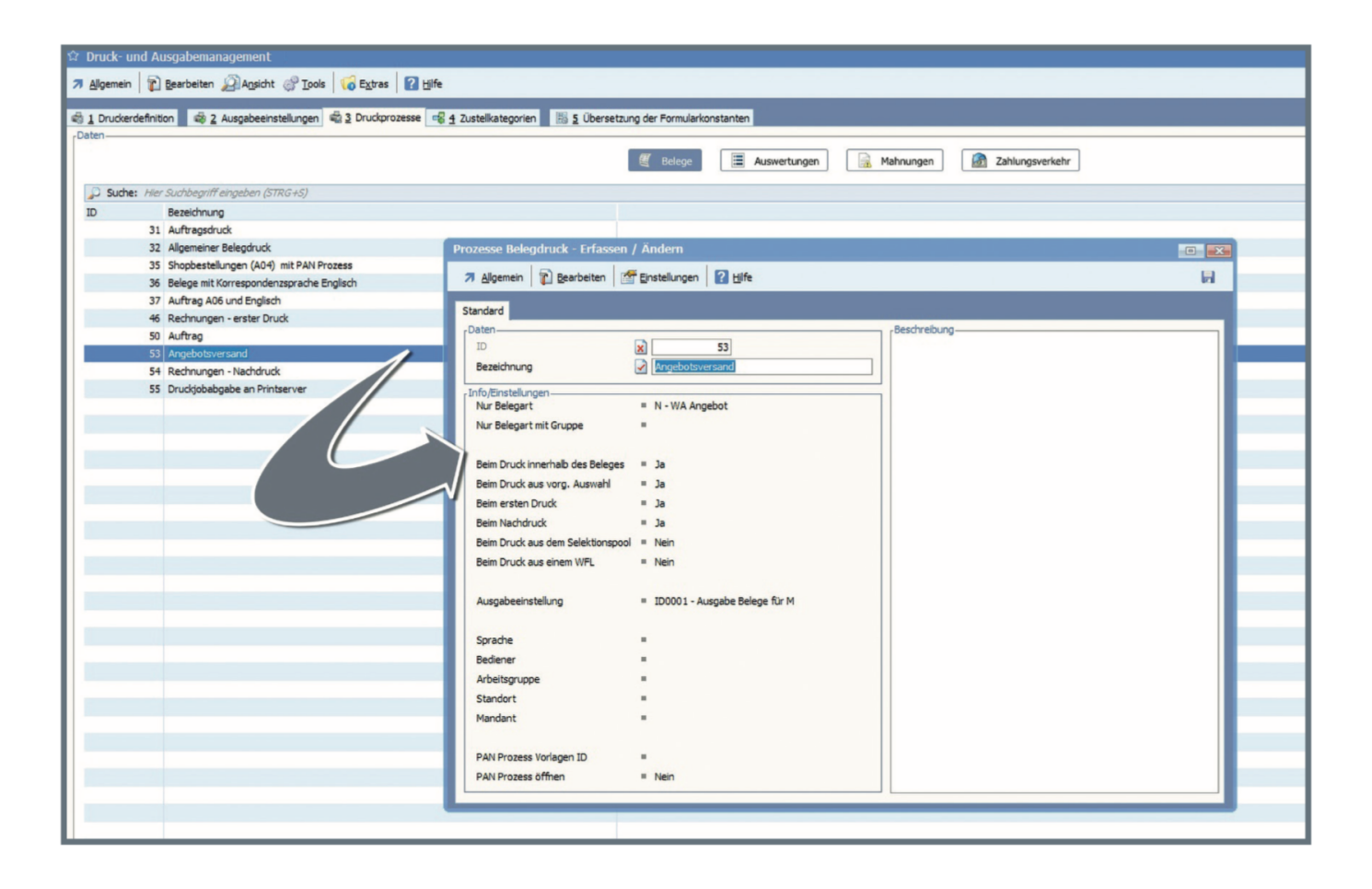

#### Druckprozesse können noch viel mehr!

Übergeben Sie den Prozessan den Printserver und ersparen Sie sich dadurch die Wartezeit bei langwie- rigen Druckausgaben. Arbeiten Sie perfekt mit PAN zusammen – vergessen Sie keine zusätzlich notwendigen Aktivitäten und und lassen Sie automatisch mit der Ausgabe auch einen PAN-Prozess anlegen. Zusätzlich ist auch für Ausnahmen gesorgt. Sollte eine Einstellung der Adresse die Ausgabeform nicht erlauben, geben Sie Alternativen vor.

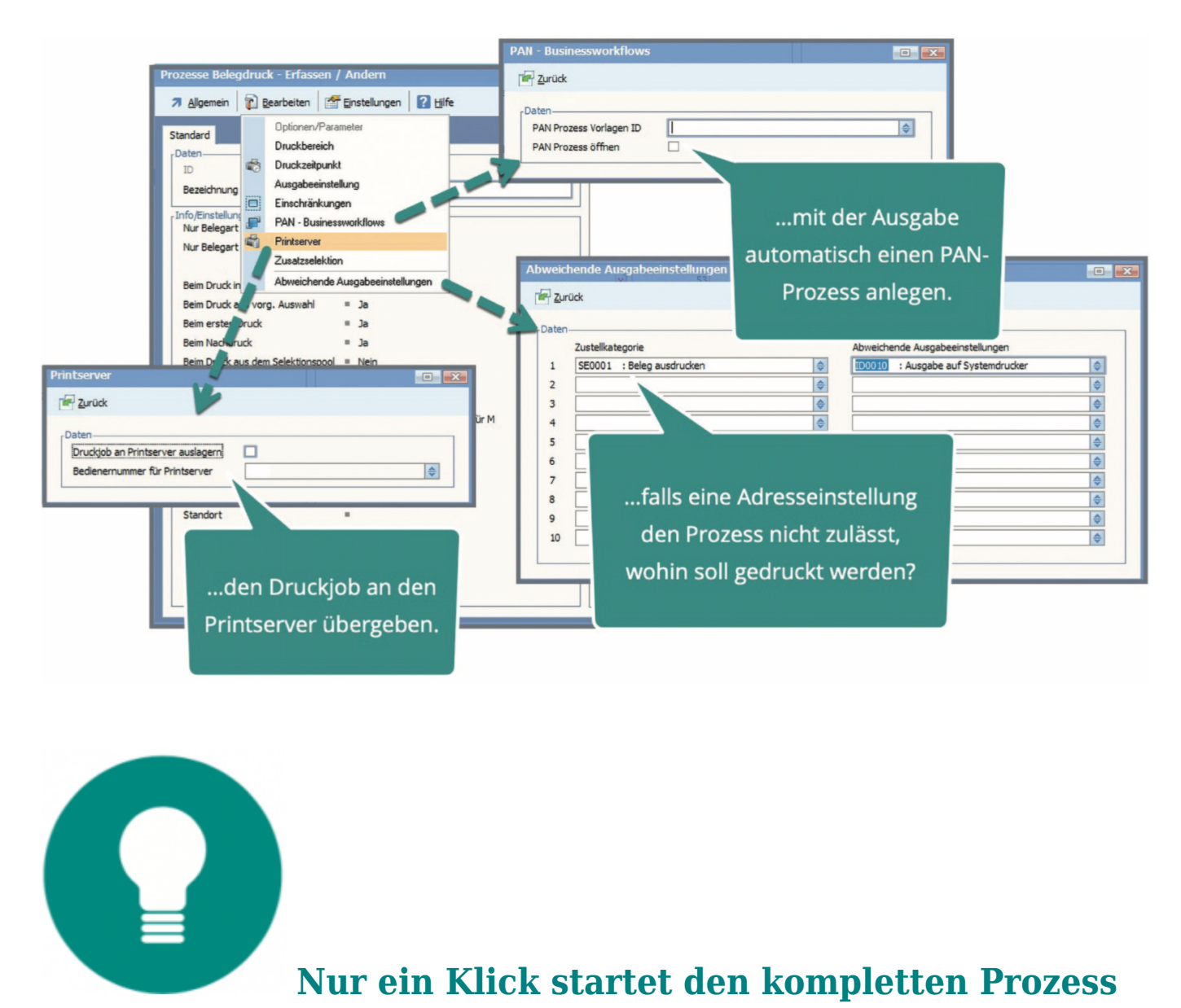

Soll ein Beleg gedruckt werden, erhalten Sie alle für die jeweilige Belegart/Beleggruppe

vorgesehenen Druckprozesse abgeboten. Wählen Sie den gewünschten Prozess aus und mit dessen Start wird der komplette Prozess abgearbeitet. Das bedeutet beispielsweise, dass Mails erzeugt, mehrere Formulare auf unterschiedlichen Druckern ausgegeben und ein PAN-Prozess zur Überwachung angelegt wird.

| <ul> <li>☆ Vorgelagerte Auswahl Verkauf/Warenausgang &gt; Standard</li> <li>7 Algemein</li> <li>1 Bearbeiten</li> <li>2 Algemein</li> <li>2 Extres</li> <li>2 Extres</li> </ul> | ungen 🕜 tijfe                                                       |                                                                                                    |
|----------------------------------------------------------------------------------------------------|---------------------------------------------------------------------|----------------------------------------------------------------------------------------------------|
| 1Belegauswahl 2 Selektionspool                                                                                                    |                                                                     |                                                                                                    |
| Angebote Suche: Hier Suchbegriff eingeben (STRG+S)                                                                                                    |                                                                     |                                                                                                    |
| FI DR Beleg-Nr. V Ad.Nr. Belegdatu                                                                                                    | n Name Netto € Mwst € Brutt                                         | o € Rohertrag € Vorgang                                                                                         |
| Lieferscheine 21900273 10455 15.03.201                                                                                                    | 9 /Fr Jessika Berg 618,07 117,43                                    | 735,50 537,57 9575                                                                                              |
| Rechnungen 21900305 10325 20.03.201                                                                                                    | 9 /Mi Anne Herrmann 501,68 95,32                                    | 597,00 150,68 9718                                                                                              |
| Gutschrift                                                                                                    | P/Fr Raudia Waechter 109.00<br>A Er Babart F. Auswahl Druckprozesse |                                                                                                    |
| Dio zur Pologart                                                                                                    | P/Fr Anne Sci                                                       | 050,000 201,100 3020                                                                                            |
| Die zur Delegart                                                                                                    | 9 /Mi Ralf Dret                                                     | Si 🐌                                                                                                    |
| nassenden                                                                                                    | 9 /Mi Luca Sch 1 Standard                                           | the second second second second second second second second second second second second second second second se |
| passenuen                                                                                                    | 9 /Do Christina Daten-                                              |                                                                                                    |
| Druckprozesse werden                                                                                                    | Robert Er Suche: Hier Suchbegriff eingeben (STRG+S)                 | Anzahl Datensätze: 4                                                                                            |
|                                                                                                    | BM ID Bezeichnung                                                   | D .                                                                                                    |
| angehoten                                                                                                    | 32 Allgemeiner Belegdruck                                           |                                                                                                    |
| digeboten                                                                                                    | 9 /Di Leonie A: 87 53 Angebotsversand                               |                                                                                                    |
| 21900381 10205 02 04 201                                                                                                    | 2 /Di Vanessa 55 Druckjobabgabe an Printserver                      |                                                                                                    |
| 21900382 10206 02.04.201                                                                                                    | 9 /Di Christin B                                                    |                                                                                                    |
| 21900383 10207 02.04.201                                                                                                    | 9 /Di Thorster                                                      |                                                                                                    |
| 21900384 10208 02.04.201                                                                                                    | 9 /Di Daniela H                                                     |                                                                                                    |
| 21900385 10209 02.04.201                                                                                                    | 9 /Di Diana Mu                                                      | Durch Auswahl und Start des                                                                                     |
| 21900386 10200 02.04.201                                                                                                    | 9 /Di Doreen F.                                                     |                                                                                                    |
| 21900387 10147 02.04.201                                                                                                    | 9 /Di Manuela                                                       | Prozesses werden mit einem                                                                                      |
| 21900388 10258 02.04.201                                                                                                    | 9 /Di Matthias                                                      |                                                                                                    |
| 21900389 10369 02.04.201                                                                                                    | 9 /DI Wolfgan                                                       | Klick alle Aktionen                                                                                             |
| 21900390 10123 02.04.201                                                                                                    | / Di Stefan 7                                                       |                                                                                                    |
| 21900392 10321 02.04.201                                                                                                    | 9 /Di Andrea F                                                      | ausgeführt                                                                                                    |
| 21900393 10159 02.04.201                                                                                                    | 9 /Di René Gru                                                      |                                                                                                    |
| 21900394 10357 02.04.201                                                                                                    | 9 Martina E                                                         |                                                                                                    |
|                                                                                                    |                                                                     |                                                                                                    |
|                                                                                                    |                                                                     | I                                                                                                    |
|                                                                                                    |                                                                     |                                                                                                    |
|                                                                                                    |                                                                     |                                                                                                    |
|                                                                                                    |                                                                     |                                                                                                    |
|                                                                                                    |                                                                     |                                                                                                    |
|                                                                                                    |                                                                     |                                                                                                    |

Das Potential dieser Prozesse ist enorm.

- Die Bedienbarkeit ist entscheidend verbessert, da ein Anwender nur die passenden Ausgabemöglichkeiten für den Zeitpunkt des Druckes erhält.
- Eine hohe Zeitersparnis entsteht, da mehrere Aktionen automatisiert ohne Benutzereingriffe ausgeführt werden.
- Die Sicherheit, alle nötigen Arbeitsschritte auszuführen wird garantiert und ist ebenfalls nicht von Bedienereingriffen abhängig.
- Mehrere verschiedene Formulare werden in einem Schritt ausgegeben.

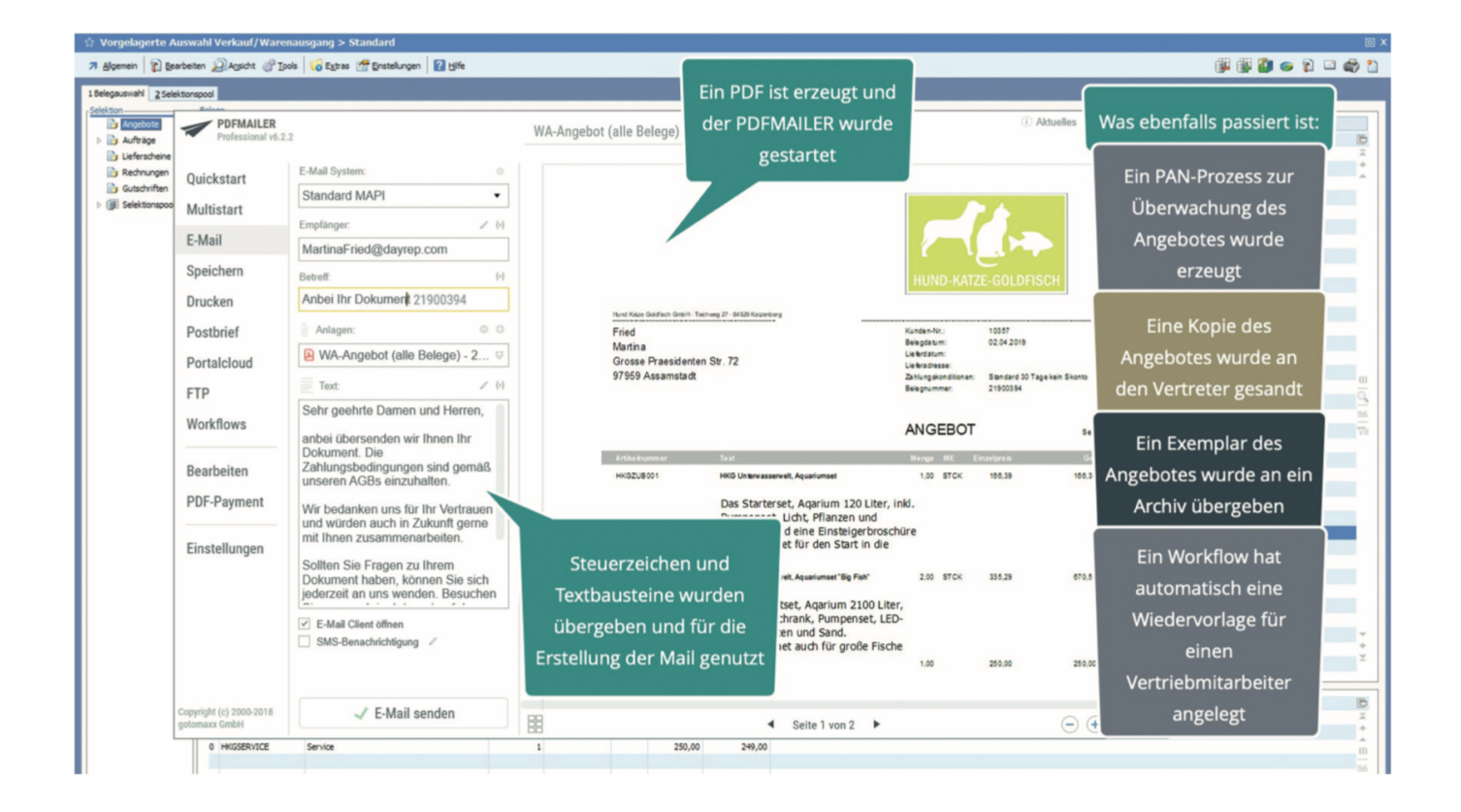

Druckprozesse bieten so eine hervorragende Möglichkeit, Abläufe weitestgehend zu automatisieren, ohne dass tiefgreifende Programierkenntnisse nötig sind.

Im Zusammenhang mit den Ausgabeeinstellungen und Druckerdefinitionen lassen sich auch Änderungen der Systemdrucker sehr einfach administrieren und in die bestehenden Prozesse aufnehmen.

Die Einrichtung der Druckprozesse für die anderen Bereiche – Auswertungen, Mahnungen und Zahlungsverkehr erfolgt analog der Druckprozesse für die Belege. Je nach Bereich sind zusätzliche Einstellungen vorhanden.

| Druck- und Ausgabemanagement                                                     |                                                                                                    |    |
|----------------------------------------------------------------------------------|----------------------------------------------------------------------------------------------------|----|
| Allgemein      Rearbeiten      Ansicht      G Tools     G Extras     I Hif     I | fe                                                                                                    |    |
| 회 1 Druckerdefinition 회 2 Ausgabeeinstellungen 학교 2 Druckprozesse a<br>Daten     | 🖗 🖞 Zustelikategorien 🛛 🔢 5 Übersetzung der Formularkonstanten                                                                                                    |    |
| Suche: Hier Suchbegriff eingeben (STRG+S)  D Bezeichnung                         |                                                                                                    |    |
| 39 Wawi                                                                          |                                                                                                    |    |
| 40 Fibu                                                                          |                                                                                                    |    |
| 43 Anbu                                                                          | Prozesse Listendruck - Erfassen / Ändern                                                                                                    |    |
| 44 Kore                                                                          | Allemain D Baarbeiten ( Finstellungen 2) Hife                                                                                                    |    |
| 45 Wawi Printserver                                                              | 1. Edeneri   E. Sancadar   E. Sancadar   E. Tar                                                                                                    | 11 |
| 47 Service                                                                       | Standard                                                                                                    |    |
| 49 CRM                                                                           | Deten<br>D<br>Bezeichnung<br>2.Info/Enstelungen<br>Druck aus listenausdruck<br>Druck aus Menü/Funktionsleiste<br>Druck aus WFL<br>Ba<br>Ba<br>Ba<br>Ba<br>Ba<br>Ba<br>Ba<br>Ba<br>Ba<br>Ba                             |    |
|                                                                                  | Ausgabeeinstellung     = ID0002 - Ausgabe auf PDFMAILE       Bediener     =       Arbeitsgruppe     =       Standort     =       Mandant     =       PAN Prozess Vorlagen ID     =       PAN Prozess Vorlagen ID     = |    |

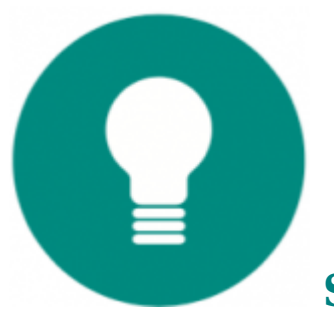

Spezielle Einstellungen bei Auswertungen

Für Auswertungen besteht die Möglichkeit, einen Druckprozess nur bei bestimmten Listen zur Verfügung zu stellen.

| Prozesse Listendruck - Erfasse | en / Ändern                                       |                                              |  |
|--------------------------------|---------------------------------------------------|----------------------------------------------|--|
| 7 Algemein 👔 Bearbeiten        | 🚰 Einstellungen 🛛 <table-cell> Hilfe</table-cell> |                                              |  |
| Standard                       | Prozess für bestimmte Fo                          | rmulare                                      |  |
| Daten                          | Zurück                                            |                                              |  |
| Bezeichnung                    | rDaten-                                           |                                              |  |
| Info/Einstellungen             | Alle Formulare                                    | 0                                            |  |
| Druckbereich                   | Bestimmte Formulare                               | ۲                                            |  |
| Druck aus Listenausdrucke      | Formulare<br>Formularnummer 1                     | 000 : Adressliste mit Fax / Telefon / E-Mail |  |
| Druck aus Menü/Funktionsleiste | Formularnummer 2                                  | 002: Adressliste mit Ansprechpartnern 😂      |  |
| Druck aus WFL                  | Formularnummer 3                                  | : Adressliste mit Fax / Telefon / E-Mail 🧔   |  |
|                                | Formularnummer 4                                  | : Adressliste mit Fax / Telefon / E-Mail 🔶   |  |
| Ausgabeeinstellung             | Formularnummer 5                                  | : Adressliste mit Fax / Telefon / E-Mail 🔶   |  |
|                                | Formularnummer 6                                  | : Adressliste mit Fax / Telefon / E-Mail 😂   |  |
| Bediener                       | Formularnummer 7                                  | : Adressliste mit Fax / Telefon / E-Mail 🔷   |  |
| Arbeitsgruppe                  | Formularnummer 8                                  | : Adressliste mit Fax / Telefon / E-Mail 🔶   |  |
| Standort                       | Formularnummer 9                                  | : Adressliste mit Fax / Telefon / E-Mail 🧔   |  |
| Mandant                        | Formularnummer 10                                 | : Adressliste mit Fax / Telefon / E-Mail 🔷   |  |
| DAN Durana Visikana TD         | -                                                 |                                              |  |
| PAN Prozess Vonagen 10         |                                                   |                                              |  |
| PAN Prozess öffnen             | = Nein                                            |                                              |  |
|                                |                                                   |                                              |  |

Der Aufruf der Druckprozesse beim Listendruck wurde ebenfalls angepasst.

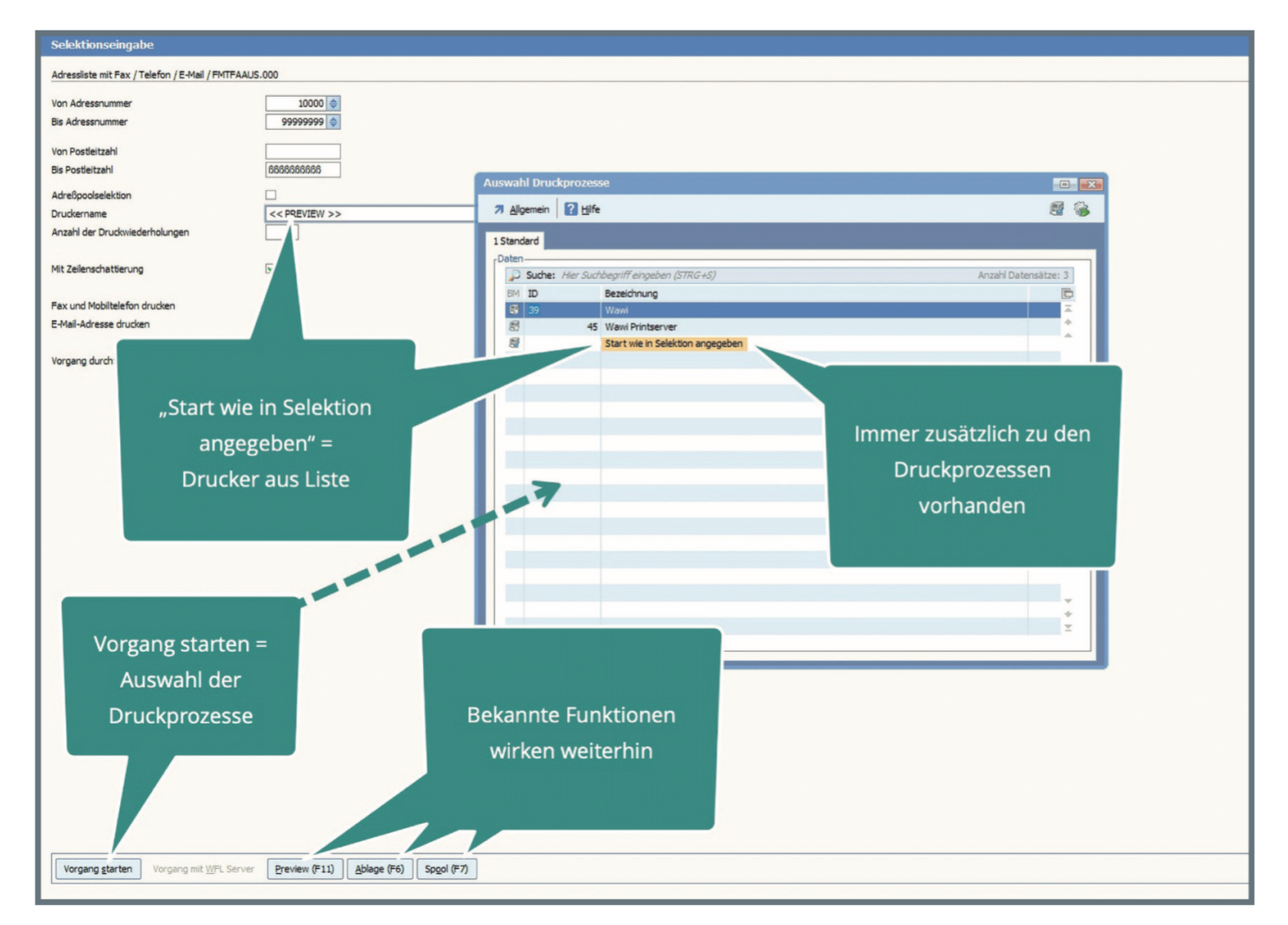

"Vorgang Starten" führt dabei immer zur Auswahl der Druckprozesse. In dieser Auswahl steht in jedem Fall die Option "Start wie in Selektion vorgegeben" zur Verfügung. Damit wird die Auswrtung mit dem dort gewählten oder vorgegebenen Drucker gestartet. Weitere Aktionen erfolgen hierbei nicht.

Die Schaltflächen "Preview", "Ablage" und "Spool" sowie die Nutzung von Funktionstasten ist ohne Einschränkung weiterhin möglich. Damit ist sicher gestellt, dass die Nutzer nicht eingeschränkt werden, wenn noch keine Druckprozesse eingerichtet sind!

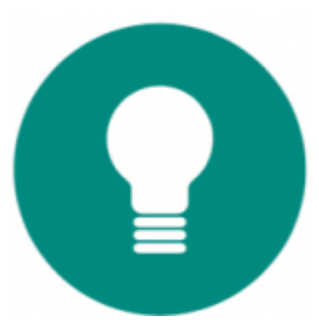

#### Zustellkategorien - Dokumente korrekt

#### zustellen

Dokumente können in verschiedener Weise zugestellt werden. Als Papieraus druck per Post versendet, als PDF-Datei im Mailanhang, per Zustellung über das Portal und über weitere Varianten. Nicht jede Ausgabe kann über alle Varianten zugestellt werden und nicht jeder Kunde oder Lieferant wählt bzw. erlaubt die gleiche Zustellungsart.

Um diese Thematik sinnvoll zu organisieren, stehen die "Zustellkategorien"bereit.

| ☆ Druck                   | ☆ Druck- und Ausgabemanagement                                                                                           |  |  |  |  |  |  |  |  |  |  |
|---------------------------|----------------------------------------------------------------------------------------------------|--|--|--|--|--|--|--|--|--|--|
| <b>↗</b> <u>A</u> llgemei | 7 Allgemein 👔 Bearbeiten 🖉 Ansicht 🖑 Tools 📢 Extras 🛛 Hilfe                                                              |  |  |  |  |  |  |  |  |  |  |
| 🖏 <u>1</u> Drucke         | erdefinition 🛛 🤹 2 Ausgabeeinstellungen 🔹 3 Druckprozesse 🖷 4 Zustellkategorien 🛛 🗟 5 Übersetzung der Formularkonstanten |  |  |  |  |  |  |  |  |  |  |
| D Such                    | e: Hier Suchbegriff eingeben (STRG+S)                                                                                    |  |  |  |  |  |  |  |  |  |  |
| ID                        | Bezeichnung                                                                                                    |  |  |  |  |  |  |  |  |  |  |
| SE0001                    | Beleg ausdrucken                                                                                                    |  |  |  |  |  |  |  |  |  |  |
| SE0002                    | Beleg per E-Mail zustellen                                                                                               |  |  |  |  |  |  |  |  |  |  |
| SE0003                    | Beleg in Portalcloud - Speichern und Benachrichtigen                                                                     |  |  |  |  |  |  |  |  |  |  |
| SE0004                    | Beleg in Portalcloud - Speichern und per E-Mail senden                                                                   |  |  |  |  |  |  |  |  |  |  |
| SE0005                    | Beleg in Portalcloud - Ohne speichern per E-Mail senden                                                                  |  |  |  |  |  |  |  |  |  |  |
|                           |                                                                                                    |  |  |  |  |  |  |  |  |  |  |
|                           |                                                                                                    |  |  |  |  |  |  |  |  |  |  |

Sie beschreiben, wie ein Beleg zugestellt wird. Das kann eine Ausgabe an einen Drucker ebenso sein, wie das Übergeben eines Beleges an das Portal. Zustellkategorien werden dafür einerseits mit Druckprozessen verknüpft, andererseits steuern Felder in Adressen und Belegen, welche Zustellkategorie angewandt werden soll.

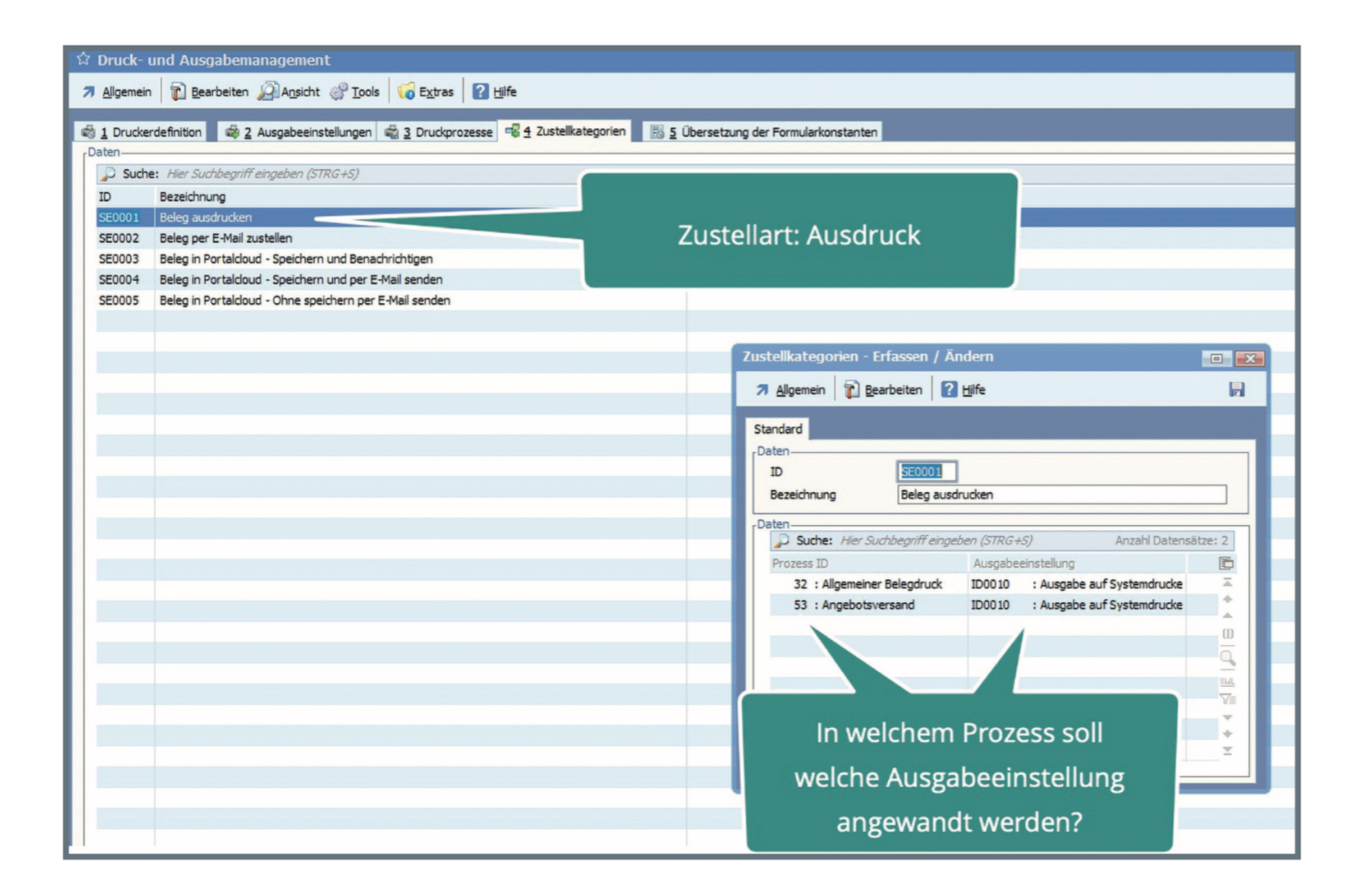

Die Zustellkategorie kann in der Adresse und im Beleg vermerkt sein. Dieses Feld ist für Kalkulationen zugänglich und kann bei Bedarf zur Laufzeit des Vorganges gefüllt werden. Damit ist die Möglichkeit gegeben, in Abhängigkeit von anderen Daten die Zustellkategorie zu verändern. Ein typisches Beispiel dafür ist die mögliche Steuerung der Zustellung in Abhängigkeit von der Belegsumme.

| 🖞 Vorgelagerte Aus       | swahl Verkauf/Wai  | enausgang > Standard                 |                                                                                             |                       | o x                                      |
|--------------------------|--------------------|--------------------------------------|---------------------------------------------------------------------------------------------|-----------------------|------------------------------------------|
| 7 Algemein 👔 Bearb       | xeiten 🖉 Ansicht 🤞 | Positionserfassung / WA-Auft         | g (A03) [Telefonbestellung]                                                                 |                       | ji ji 🗿 💿 🎅 🗆 🏟 🏠                        |
| 1 Belegauswahl 2 Selekti | onspool            | 7 Allgemein 👔 Bearbeiten 👰 Ag        | cht 🔗 Iools 😽 Extras 🚰 Einstellungen 🛛 😰 Hilfe                                              | # 🕲 🏶 🗟 🎲 🗆           |                                          |
| Selektion                | Belege             | 1 Belegerfassung 2 Druckvorschau     | Eingabefeld finden (Positionserfassung / WA-Auftrag (A03) [Telefonbestellung]) [Volltextsuc |                       |                                          |
| Angebote                 | FI DR Beleg-       | Positionserfassung-                  | 7 Algemein DAnsicht                                                                         |                       | 6                                        |
| Lieferscheine            | 319                | Hund Katze Goldfisch GmbH - Teichweg | Standard                                                                                    | Euro                  | X.                                       |
| Rechnungen               | 319                | Mathias Bürger<br>Halesches Ufer 92  | Felder                                                                                      |                       |                                          |
| Gutschriften             | 2년 319             | 7222E Welheim                        | Suche: Fragmentsuche: "zustelikat" Anzahl Datensätze: 678 Readiche an                       | 403,67 EUR            |                                          |
|                          | 319                | 75255 Weinem                         | Zustelkategorie SE0001                                                                      |                       |                                          |
|                          | 319                |                                      |                                                                                             | 76,70 EUR             |                                          |
|                          | 319                | Adversion Related                    |                                                                                             | 480,37 EUR            |                                          |
|                          | 319                | 10308 27.05.20                       | 5 M                                                                                         | 133,67 EUR            |                                          |
|                          | 319                |                                      | Details                                                                                     |                       |                                          |
|                          | 319                | S årtikelnummer Tev                  | Bezeichnung = Zustelikategorie                                                              |                       |                                          |
|                          | 319                | Übernahme von Angebot Nr.            | 190 Feldnhalt = SE0001                                                                      |                       |                                          |
|                          | 319                | 0 HKGSD009 Hur<br>0 HKGSD010 Hur     | ekis Position = 9216 Zust                                                                   | tellart im Beleg      | m la la la la la la la la la la la la la |
|                          | 319                | 0 HKGSD012 Hur                       | ebe Feldart = L                                                                             | •                     |                                          |
|                          | 51                 | 0 HKGSD013 Hur<br>0 HKGSD014 Hur     | ebe Feldname = BEL_9216_6                                                                   |                       | 14 M                                     |
|                          |                    | 0 HKGSD015 Rei                       | Hifstabele =                                                                                |                       | 71                                       |
| 😭 Erfassen / Änder       | rn - Adressdaten W | /AWI Kunden (Firma)                  |                                                                                             |                       | • ×                                      |
| 7 Algemein 👔 Beart       | beiten 🔊 Ansicht 🔗 | Tools 😡 Extras 🚰 Einstellungen       | 1 Hre %                                                                                     |                       | 9 🗄 🕞 🕸 🍇 🖉 🞒 🚱 🖬                        |
| 1 Standard 2 Texte 3     | Checkiste          |                                      |                                                                                             |                       |                                          |
| Aligemeine Daten         |                    |                                      | Eingabefeld finden (Erfassen / Ändern - Adressdaten WAWI Kunden (Firma)) [ Volltextsuche :  |                       | NUT THE R. TO                            |
| Adressnummer             | 10000              | 🔎 S                                  | he: 🛪 Allgemein 🔬 Ansicht 🔛 🔁                                                               |                       | Anzahl Datensätze: 3 🕇 🖡                 |
| Adressgruppe             | 🛃 1 : Geschäftsku  | nden 🔶                               | Standard                                                                                    |                       |                                          |
| Firmername               | Hundeschule Mei    | Pa                                   | Mi Felder                                                                                   |                       |                                          |
|                          |                    | Ab                                   | Bezeichnung Feldnhalt                                                                       |                       | <u> </u>                                 |
|                          |                    | Tel                                  | on Zustelikategorie SE0001                                                                  |                       | Kain Dild                                |
| Straße                   | Franz-Pocker-We    | a 6 E-1                              | Feet                                                                                        |                       | vorhanden!                               |
| Hausnummer               | 10                 |                                      |                                                                                             |                       |                                          |
|                          |                    |                                      |                                                                                             |                       |                                          |
| Ort                      | Glonn              |                                      | Detais-                                                                                     |                       | ~                                        |
| Land                     | DE : Deutschlar    | d I                                  | Bezeichnung = Zustelikategorie                                                              |                       |                                          |
|                          |                    | Tel                                  | on Feldinhalt = SE0001                                                                      |                       | Kein Bild                                |
| US1-10-Nummer            |                    | E4                                   | Position = 6297                                                                             | ellart in der Adresse | vorhanden!                               |
| Kommunikation-           |                    |                                      | Feldart # L                                                                                 |                       |                                          |
| Telefon                  | +49 (1234) 5678    | 9-00                                 | Feldname = ADR_6297_6                                                                       |                       |                                          |
| Mobiltelefon             | +49 (1213) 7864    | 874 (i) Ab                           | Hitstabele *                                                                                |                       | 2.0                                      |
|                          |                    | Tal                                  |                                                                                             |                       |                                          |

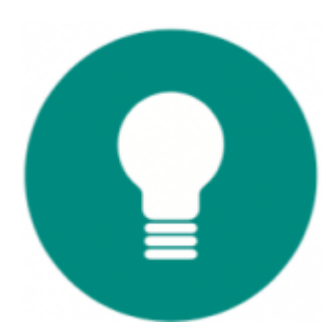

### Fremdsprache ohne Formularänderung

Auch kleinere Unternehmen benötigen immer häufiger Formulare und Listen in einer Fremdsprache. Um diese Anforderung abzubilden, waren bisher tiefgriefende Kenntnisse des Systems nötig. Mit dem neuen Übersetzungsmodul lässt sich ein Formular übersetzen, ohne dass dieses bearbeitet werden muss!

Dabei ist die Vorgehensweise grundsätzlich recht einfach. Im Bereich "Übersetzung der Formularkonstanten" werden die fremdsprachlichen Begriffe den deutschen Begriffen zugeordnet.

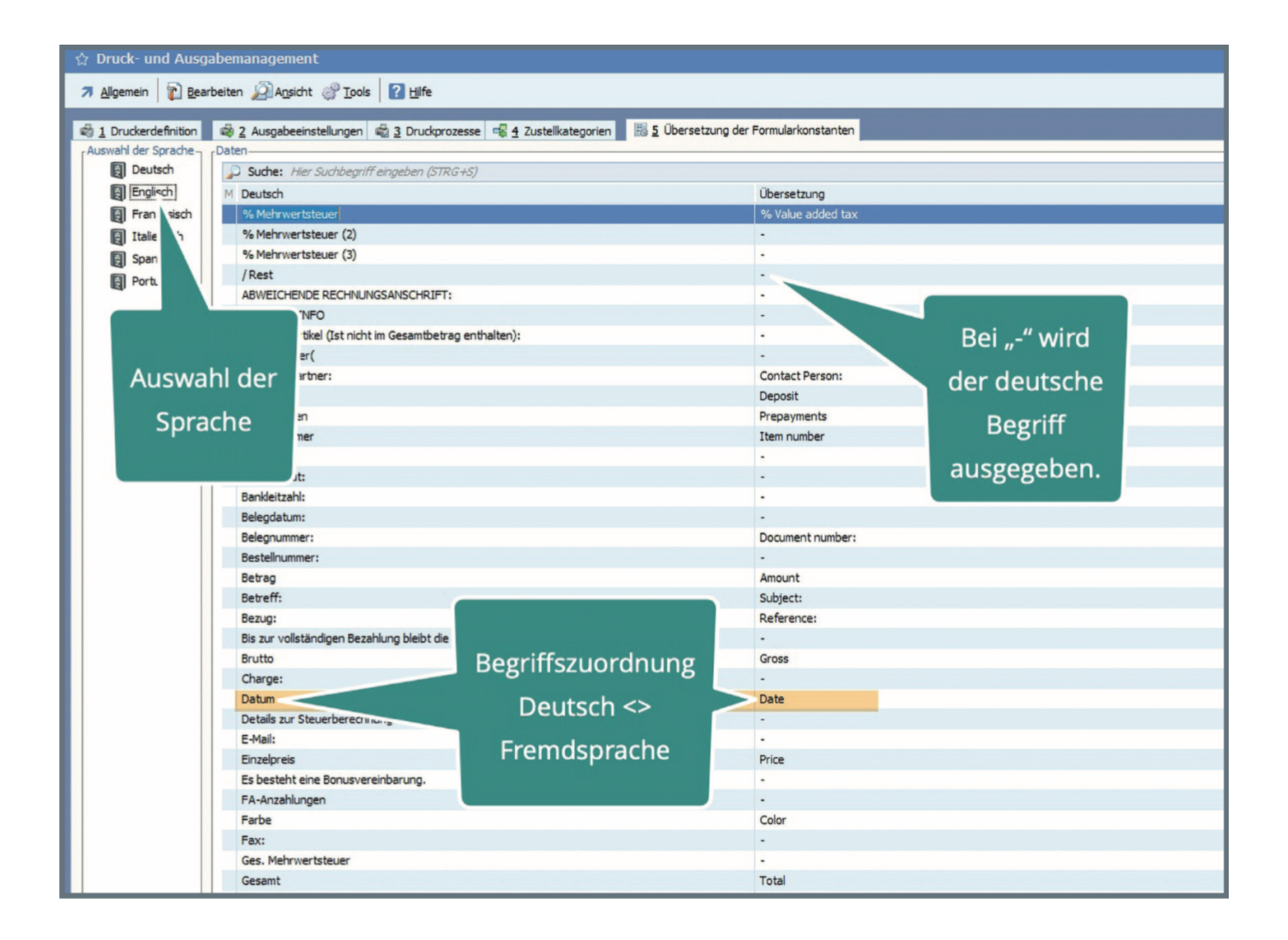

Bei der Ausgabe werden dann die deutschen Begriffe automatisch mit dem Begriff der jeweiligen Fremdsprache ersetzt!

Diese Übersetzung erfolgt bei allen Formularen und Listen, außer die Übersetzung ist durch die Ausgabeeinstellungen deaktiviert worden.

Auch für neu erstellte Formulare ist somit automatisch eine Übersetzung verfügbar.

Die Erstellung der Übersetzung ist Aufgabe des Anwenders. Viele Tools unterstützen die Übersetzung und erleichtern zeitaufwendige Arbeiten. So lassen sich alle Textkonstanten eines Druckbereiches automatisch in die Übersetzungstabelle übernehmen.

Führen Sie diese Funktion beispielsweise für den Belegdruck aus, werden allein den Formularen vorhandenen vorgegebenen Begriffe automatisch in die Tabelle eingetragen. Duplikate gibt es nicht, mehrfach verwendete Begriffe sind nach der Übernahme nur einmal in der Liste enthalten.

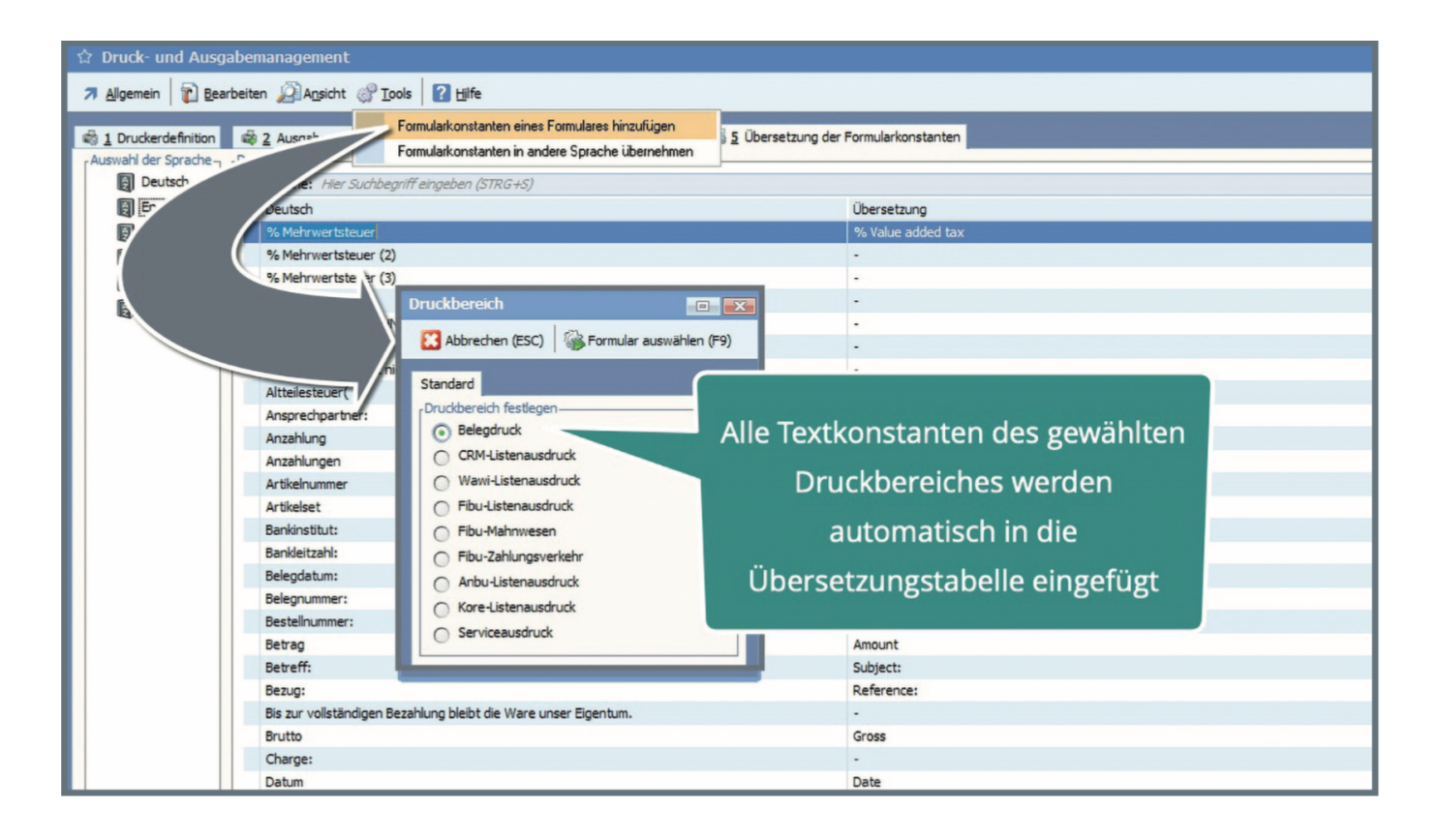

Die Eintragungen können außerdem mit der [+]-Taste markiert und in eine andere Sprache übertragen werden.

| Druck- und Ausgabemanagement                                                                                                    |                                                   |
|----------------------------------------------------------------------------------------------------|---------------------------------------------------|
| 7 Allgemein 👔 Bearbeiten 2 Ansicht 🔗 Iools 👔 Hife                                                                                                    |                                                   |
| 1 Druckerdefnition     2 Ausgabeeinst     Formularkonstanten eines Formularkonstanten hinzufügen     Auswahl der Sprache     Daten     Daten  | 5 Übersetzung der Formularkonstanten              |
|                                                                                                    | Übersetzung<br>% Value added tax                  |
| Anaphungen     Anzahlungen     Anzahlunge | alle oder nur markierte<br>Konstanten übertragen? |
| <ul> <li>✓ Betragi</li> <li>✓ Betragi</li> <li>✓ Bezug:</li> <li>Bis zur volstandigen Bezonen</li> </ul>                                                                                                    | Subjet:<br>Reference: werden sollen               |
| Brutio<br>Charge: Markier<br>Datum<br>Details zur Steuerberechnung:                                                                                                    | te Konstante                                      |
| E-Mail:<br>Eleaslavaia                                                                                                    | •<br>Dise                                         |

Interessant ist auch die Möglichkeit, für deutsche Begriffe eine Übersetzung anzulegen. Damit lässt sich ohne Eingriff in Formulare eine Veränderung der Ausgabe erreichen, falls im jeweiligen Anwendungsfall andere Begriffe benötigt werden.

Ein Beispiel dafür könnte ein Einsatzfall im Buchhandel sein. Um statt Artikelnummer immer den Text "ISBN-Nummer" auszugeben, tragen Sie diese Begriffe in der Übersetzung ein.

| ☆ Druck- und A                                             | usgabemanagement                          |                                                    |
|------------------------------------------------------------|-------------------------------------------|----------------------------------------------------|
| Augemein Eear                                              | rbeiten 2 Augsicht 7 100is 1 1 Hilfe      | ategorien 🛛 🔀 🗕 Übersetzung der Formularkonstanten |
| Deutsch                                                    | Suche: Hier Suchbegriff eingeben (STRG+S) |                                                    |
| ) Englisch<br>이 Französisch<br>이 Italienisch<br>이 Spanisch | M Deutsch<br>Artikelnummer                | Übersetzung<br>ISBN Nummer                         |
| Portugisisch                                               | Bei der Ausg<br>"Artikelnu                | abe wird jetzt<br>mmer" mit                        |
|                                                            | "ISBN-Num                                 | mer" ersetzt                                       |

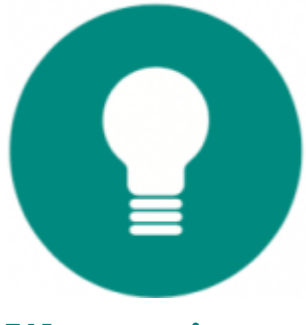

#### Mit dem Printserver vermeiden Sie

#### Wartezeiten

Druckaufträge können viel Zeit in Anspruch nehmen. Um die Wartezeit zu verhindern, können Ausgabeaufträge direkt an einen "Printserver" übergeben werden. Bei der Definition eines Druckprozesses können Sie die Auslagerung an des Auftrages an einen Printserver festlegen.

| Prozesse Belegdruck - Erfasse                                  | n / Ändern                                                                     |  |
|----------------------------------------------------------------|--------------------------------------------------------------------------------|--|
| 7 <u>Al</u> lgemein                                            | Tinstellungen 🛛 Hilfe                                                          |  |
| Standard                                                       |                                                                                |  |
| Daten<br>ID<br>Bezeichnung                                     | X     53       Angebotsversand                                                 |  |
| Info/Einstellungen<br>Nur Belegart<br>Nur Belegart mit Gruppe  | N - WA Angebot                                                                 |  |
| Beim Druck innerhalb des Beleg<br>Beim Druck aus vorg, Auswahl | Printserver                                                                    |  |
| Beim Pruck<br>Beim Nachdruck<br>Beim Druck aus dem Selektions  | Daten<br>Druckjob an Printserver auslagern<br>Bedienernummer für Printserver 🖨 |  |
| beim Druck aus einem WFL                                       |                                                                                |  |

Ein Printserver ist als Bediener anzulegen. Damit steht Ihnen auch die Möglichkeit offen, mehrere Printserver in einem System zu erstellen.

| Outcome       Image: Second Second Seco                                                                                                    | Alle Bediener 2 Standardbediener 2 Nu | r sehende <u>4</u> Workflowserver <u>5</u> Ac | ministratoren <u>6</u> Designer <u>7</u> Betriebsprüfer |                                         |         |     |
|----------------------------------------------------------------------------------------------------|---------------------------------------|-----------------------------------------------|---------------------------------------------------------|-----------------------------------------|---------|-----|
| Constrained by the Constrained by the Constrai                                                                                                    | Übersicht-                            | Daten                                         |                                                         |                                         |         |     |
| v dva Coheret<br>v dva Coheret<br>v d | 4 🖄 Bedienereigenschaften             | Suche: Hier Suchbegriff ei                    | ngeben (STRG+S)                                         |                                         |         |     |
| Horis Holderschung     Volkensen     Volkensen                                                                                                    | T ohne Codewort                       | Status Nr. Name                               | Personalnummer                                          | Telefon E-Mail Kontonummer              | WKCLFKA | li  |
| Verkelson          Verkelson       1:       Verkelson         Verkelson       1:       Verkelson         <                                                                                                    | T nicht aktiv                         | 6 000 Systemverwalt                           | er 1 : Wimmer, Martin                                   |                                         |         |     |
| • We With Holdstein / We with Holdstein / Auder (003 - Photosover)       • Unit / Volume / Volume                                                                                                    | Y keine Modulberechtigung             | 001 Mitarbeiter 1                             | 2 : Neumann, Rudolf                                     | 1:                                      |         |     |
| Viewenischift       01       021       021       021       021       021       021       021       021       021       021       021       021       021       021       021       021       021       021       021       021       021       021       021       021       021       021       021       021       021       021       021       021       021       021       021       021       021       021       021       021       021       021       021       021       021       021       021       021       021       021       021       021       021       021       021       021       021       021       021       021       021       021       021       021       021       021       021       021       021       021       021       021       021       021       021       021       021       021       021       021       021       021       021       021       021       021       021       021       021       021       021       021       021       021       021       021       021       021       021       021       021       021       021       021                                                                                                    | T CRM/OfficePlaner                    | 636 002 Mitarbeiter 2                         | 11 : Fuchs, Patrica                                     |                                         |         |     |
| Prevenderhalting     Artigetechning     Artigetechning     Artige                                                                                                    | Y Warenwirtschaft                     | 003 Prinserver                                |                                                         | 3 :                                     |         |     |
| Alegodohalung Visites für kasern Visites für kasern </td <td>Tinanzbuchhaltung</td> <td>Call 004 bi Server</td> <td>Bedienerverwaltung &gt; Erfassen / Ändern 100</td> <td>3 : Printserver]</td> <td></td> <td></td>                                                                                                    | Tinanzbuchhaltung                     | Call 004 bi Server                            | Bedienerverwaltung > Erfassen / Ändern 100              | 3 : Printserver]                        |         |     |
| Voterredrug Voterredrug Voterredru                                                                                                    | T Anlagebuchhaltung                   |                                               |                                                         |                                         |         |     |
| Visse<br>Visse Visse Vi                                                                                                    | Y Kostenrechnung                      |                                               | Algemein 👔 Bearbeiten 🚺 Extras 👔                        | life                                    | 8       |     |
| Versie for Lasseren?          Versie for Lasseren?       1 sterden?       2 Ageoratek Moderlen?       2 Ageoratek Rolen         Versie       Askabarbaing       3 Evenden?       3 Evenden?       3 Evenden?         Versie       Sensitiening       3 Evenden?       3 Evenden?       3 Evenden?         Versie       Sensitiening       3 Evenden?       3 Evenden?       3 Evenden?         Versie       Sensitiening       3 Evenden?       3 Evenden?       1 Evenden?         Versie       Sensitiening       3 Evenden?       1 Evenden?       1 Evenden?       1 Evenden?         Versie       Sensitiening       1 Evenden?       1 Evenden?       1 Evenden?       1 Evenden?         Versie       Sensitiening       1 Evenden?       1 Evenden?       1 Evenden?       1 Evenden?         Versie       Sensitiening       1 Evenden?       1 Evenden?       1 Evenden?       1 Evenden?         Versie       Sensitiening       1 Evenden?       1 Evenden?       1 Evenden?       1 Evenden?         Versie       Sensitiening       1 Evenden?       1 Evenden?       1 Evenden?       1 Evenden?         Versie       Sensitiening       1 Evenden?       1 Evenden?       1 Evenden?       1 Evenden?         Versie       Sensitiening <td>Y Kasse</td> <td></td> <td></td> <td></td> <td></td> <td></td>                                                                                                    | Y Kasse                               |                                               |                                                         |                                         |         |     |
| <ul> <li>Urbachhalang</li> <li>Wraka Arbeitsprusen</li> <li>Wrakang</li> <li>Wrakang</li> <li>Wrakang</li> <li>Bochatang</li> <li>Bochatang</li> <li>B</li></ul>                                                                                                    | Y Kasse (nur kassieren)               |                                               | 1 Standard 2 Zugeordnete Mandanten 3 Zugeordn           | te Arbeitsgruppen 4 Zugeordnete Rollen  |         |     |
| <ul> <li>Afk Arbeitsgrupen</li> <li>Kvitiki</li> <li>Kvitiki</li></ul>                                                                                                    | T Lohnbuchhaltung                     |                                               | Badaaaaaaaaa                                            |                                         |         |     |
| Without State   By Nethody Bucket   By Nethody Bucket </td <td>Alle Arbeitson men</td> <td></td> <td>Bedienernummer 003</td> <td></td> <td></td> <td></td>                                                                                                    | Alle Arbeitson men                    |                                               | Bedienernummer 003                                      |                                         |         |     |
| Bedrament 1 31 Personal summer 1 13 Personal summer 1 13 Personal summer 1 14 Personal summer 1 14 Personal summer 1 Personal summer 1 Personal su                                                                                                    | 30 Vertrieb                           |                                               | Name Printserve                                         |                                         |         |     |
| a Hamandy B Hamandy B H                                                                                                    |                                       |                                               | Bedienerart 13 : Print-                                 | ierver 🗸                                |         |     |
| <ul> <li>Andersong</li> <li>Andersong</li> <li>Andersong</li> <li>Schnahlung</li> <li>Schnahlung</li> <li>Schnalung</li> <li>Schnalung</li> <li>Schnalung</li> <li< td=""><td>and verwartung</td><td></td><td>Personalnummer 🕑 00 Adminis</td><td>trator und Designer</td><td></td><td></td></li<></ul>                                                                                                    | and verwartung                        |                                               | Personalnummer 🕑 00 Adminis                             | trator und Designer                     |         |     |
| Bechnistelung     Bechnistelung     Bech                                                                                                    | and Marketing                         |                                               | 02 Designe                                              |                                         |         |     |
| <ul> <li>Buchalturg</li> <li>Buchalturg</li> <li>Buchalturg</li> <li>Buchalturg</li> <li>Buchalturg</li> <li>Buchalturg</li> <li>Buchalturg</li> <li>Confidence manufacture and Boltandiation</li> <li>Confidence manufacture and Boltandiation</li> <li>Confidence manufacture and B</li></ul>                                                                                                    | Geschäftsleitung                      |                                               | Mandant 03 Betrieb                                      | prüfer wserver                          |         | (1) |
| Lager     Lager     L                                                                                                    | Buchhaltung                           |                                               | Dieser Server nimmt Aufträge e 05 Standar               | dbediener in nachfolgenden              |         |     |
| By Try Tedrok      Markating      Markating      Wetrick      Wetrick      Warkating      Wetrick      Warkating      Wetrick      Warkating      Wetrick      Warkating      Warkating      Warkati                                                                                                    | Lager                                 |                                               | nachfolgenden Mandanten aus. 06 View (N<br>07 Scripta   | ur sehend)<br>sführung (Autostart)      |         | 4   |
| A & Rolein     A & Rolein     Sechafulehung     Geschäfulehung     Geschäfulehung                                                                                                    | IT / Technik                          |                                               | 08 Datenin                                              | port                                    |         | 14  |
| <ul> <li>Gedaftdelung</li> <li>Vervieb</li> <li>Werkeing</li> <li>Werkeing</li> <li>Werkeing</li> <li>Werkeing</li> <li>Werkeing</li> <li>Ladengeschaft</li> <li>Lagerögistit</li> <li>Service/Support</li> </ul>                                                                                                    | a 🚔 Alle Rollen                       |                                               | Mandantennummer 10 MDE/Pa                               | d(Station                               |         | 7   |
| Verkeide          Verkeide         Verkeide <td>Geschäftsleitung</td> <td></td> <td>11 Busines</td> <td>-Inteligence-Server</td> <td></td> <td></td>                                                                                                    | Geschäftsleitung                      |                                               | 11 Busines                                              | -Inteligence-Server                     |         |     |
| <ul> <li>Morketing</li> <li>Wenskung</li> <li>Westore</li> <li>Ladergeschaft</li> <li>Lagerlogiski</li> <li>Sterios/Support</li> </ul>                                                                                                    | Vertrieb                              |                                               | 12 Automa<br>13 Print-Se                                | ak-Job                                  |         |     |
| Verweitung Se Buchlaung Sevice/Support Bedienerart Printserver' Bedienerart Printserver' Printserver Sevice/Support Sevice/Support </td <td>Marketing</td> <td></td> <td></td> <td></td> <td></td> <td></td>                                                                                                    | Marketing                             |                                               |                                                         |                                         |         |     |
| <ul> <li>Budhelung</li> <li>Weterre</li> <li>Lagerlogstik</li> <li>Service/Support</li> </ul>                                                                                                    | > 🗿 Verwaltung                        |                                               | <                                                       |                                         |         |     |
| Webstore<br>Laderpeschaft<br>S Service/Support<br>Information<br>Printserver<br>Bederemunner = 003<br>Berchtigung in alle Module                                                                                                    | Buchhaltung                           |                                               |                                                         | Bedie                                   | nerart  |     |
| <ul> <li>Ladergeschaft</li> <li>Lagerögisti</li> <li>Service/Support</li> <li> <i>Information</i> <ul> <li>Information</li> <li>Pintserver</li> <li>Bederemunner = 003<br/>Berechtigung für alle Module</li> </ul> </li> </ul>                                                                                                    | > TR Webstore                         |                                               |                                                         |                                         |         |     |
| Laperbytsk            Service/Support                                                                                                    | Ladengeschäft                         |                                               |                                                         | "Print                                  | server" |     |
| Service/Support                                                                                                    | All Lagerlogistik                     |                                               |                                                         | ,,,,,,,,,,,,,,,,,,,,,,,,,,,,,,,,,,,,,,, |         |     |
| Information  Information  Printserver  Eedenernumer = 003 Berechtigung für alle Module                                                                                                    | Service/Support                       |                                               |                                                         |                                         |         |     |
| -Information<br>-Information<br>Printserver<br>Bedenernumer = 003<br>Berechtigung i Uzendert, Berechtigung für alle Module                                                                                                    |                                       |                                               |                                                         |                                         |         |     |
| Information      Printserver      Bederemummer = 003 Berechtigung in alle Module                                                                                                    |                                       |                                               |                                                         |                                         |         |     |
| -Information<br>-Information<br>Printserver<br>Bedenernumer = 003<br>Berechtigung = Lizendert, Berechtigung für alle Module                                                                                                    |                                       |                                               |                                                         |                                         |         |     |
| -Information  Printserver  Bedenernumner = 003 Berechtigung für alle Module                                                                                                    |                                       |                                               |                                                         |                                         |         |     |
| -Information  Printserver  Bedenernumner = 003 Berechtigung = Lizendert, Berechtigung für alle Module                                                                                                    |                                       |                                               |                                                         |                                         |         | -   |
| -Information<br>Printserver<br>Bedenernumer = 003<br>Berechtigung = Lizendert, Berechtigung für alle Module                                                                                                    |                                       |                                               |                                                         |                                         |         | 4   |
| -Information Printserver Bedenernumner = 003 Berechtigung = Lizenziert, Berechtigung für alle Module                                                                                                    |                                       |                                               |                                                         |                                         |         | Ξ   |
| Printserver           Bedenemummer         003           Berechtigung         = Uzendert, Berechtigung für alle Module                                                                                                    |                                       | Information-                                  |                                                         |                                         |         |     |
| Bederernummer = 003<br>Berechtigung = Lizenziert, Berechtigung für alle Module                                                                                                    |                                       | Printse                                       | rver                                                    |                                         |         |     |
| Bedenernummer = 003<br>Berechtigung = Lizenziert, Berechtigung für alle Module                                                                                                    |                                       |                                               |                                                         |                                         |         |     |
| Berechtigung = Lizenziert, Berechtigung für alle Module                                                                                                    |                                       | Bediene                                       | mummer = 003                                            |                                         |         |     |
|                                                                                                    |                                       | Berecht                                       | igung = Lizenziert, Berechtigung für alle Module        |                                         |         |     |
|                                                                                                    |                                       | E Mail                                        | E aight historiast                                      |                                         |         |     |

Printserver übernehmen dann die komplette Verarbeitung eines Ausgabeauftrages, egal, welche Drucker daran beteiligt sind. Damit kommt Printservern eine hohe Bedeutung zu. Die Garantie, dass Ausgabeaufträge im Falle eines Fehlers weiter verarbeitetet werden können, übernimmt PAN.

| 🗘 Bedienerverwaltung                    |                     |                       |                                                 |                                             |                         |                     |                       | ٥     |
|-----------------------------------------|---------------------|-----------------------|-------------------------------------------------|---------------------------------------------|-------------------------|---------------------|-----------------------|-------|
| 7 Allgemein 👔 Bearbeiten 🔊 Ansid        | ht of <u>T</u> ools | 🔞 Extras 🛛 🚰 Einst    | telungen 🛛 🚹 Hife                               |                                             |                         |                     |                       | 2 🗊 😋 |
| 1 Alle Bediener 2 Standardbediener 3 Nu | r sehende 4V        | Norkflowserver 5 Adn  | ninistratoren <u>6</u> Designer <u>7</u> Betrie | bsprüfer                                    |                         |                     |                       |       |
| Übersicht                               | Daten               |                       |                                                 |                                             |                         |                     |                       |       |
| a 🖄 Bedienereigenschaften               | D Suche             | Hier Suchbegriff eing | geben (STRG+S)                                  |                                             |                         |                     |                       |       |
| T ohne Codewort                         | Status I            | Nr. Name              | Personal                                        | nummer                                      | Telefon                 | E-Mail Kontonummer  | WKCLFKA               | ē     |
| T nicht aktiv                           | <b>62</b>           | 000 Systemverwalter   |                                                 | 1 : Wimmer, Martin                          |                         |                     | ~ ~ ~ ~ ~ ~ ~         |       |
| Y keine Modulberechtigung               | GL .                | 001 Mitarbeiter 1     |                                                 | 2 : Neumann, Rudolf                         |                         | 1:                  |                       | 1     |
| T CRM/OfficePlaner                      | 696                 | 002 Mitarbeiter 2     | 1                                               | 1 : Fuchs, Patricia                         |                         | 2.                  |                       |       |
| T Warenwirtschaft                       | 911<br>33           | 004 Bt Server         |                                                 |                                             |                         | 4 :                 |                       |       |
| Tinanzbuchhaltung                       |                     | UNA DI Server         | Bedienerverwaltung > Erf                        | assen / Ändern [003 : Print                 | server]                 |                     |                       |       |
| Y Anlagebuchhaltung                     |                     |                       | 7 Algemein 10 Bearbeite                         | n 🕼 Extras 🔽 Hilfe                          |                         |                     |                       |       |
| Y Kasse                                 |                     |                       |                                                 |                                             |                         |                     |                       |       |
| 🍸 Kasse (nur kassieren)                 |                     |                       | 1 Standard 2 Zugeordnete M                      | andanten 3 Zugeordnete Arbeits              | gruppen 4 Zugeordnete i | Rolen               |                       |       |
| T Lohnbuchhaltung                       |                     |                       | Redenernummer                                   | 003                                         |                         |                     |                       |       |
| a 🔛 Alle Arbeitsgruppen                 |                     |                       | Name                                            | Printserver                                 |                         |                     |                       |       |
| 38 Vertrieb                             |                     |                       | Bedenerart                                      | Printeener-Finetallungen                    |                         |                     |                       |       |
| 3 Verwaltung                            |                     |                       | Perconalnummer                                  | Printserver Einstellungen                   |                         |                     |                       |       |
| 3 Marketing                             |                     |                       |                                                 | Zurück                                      |                         |                     | Padianar und DAN      |       |
| 38 Geschäftsleitung                     |                     |                       |                                                 |                                             |                         |                     | Bediener und PAN-     |       |
| Buchhaltung                             |                     |                       | Mandant                                         | 1 Standard<br>Rei Eebler im Drintrenver RAM | Auforba solação fiir    |                     | Brozocc im Foblarfall | 0     |
| 28 Lager                                |                     |                       | nachfolgenden Ma                                | DAN Redenar                                 | Sustamuscultar          |                     | Prozess in remenan    | Q.    |
| 28 IT / Technik                         |                     |                       | 4                                               |                                             | : Systemverwarter       |                     | Vorgobon              |       |
| Alle Rollen                             |                     |                       | Mandantana mmar                                 | PAN-VoriageID                               |                         |                     | vorgeben              | 7     |
| Geschäftsleitung                        |                     |                       | Mandantemonnier                                 |                                             |                         |                     |                       |       |
| > Q Vertrieb                            |                     |                       |                                                 |                                             |                         |                     |                       |       |
| Marketing                               |                     |                       |                                                 |                                             |                         |                     |                       |       |
| > I Verwaltung                          |                     |                       |                                                 |                                             |                         |                     |                       |       |
| Buchhaltung                             |                     |                       |                                                 |                                             |                         |                     |                       |       |
| Nebstore                                |                     |                       |                                                 |                                             |                         |                     |                       |       |
| adensechäft                             |                     |                       |                                                 |                                             |                         |                     |                       |       |
|                                         |                     |                       |                                                 |                                             |                         | Concern Carlo La Ma |                       |       |
| Capita Summet                           |                     |                       |                                                 |                                             |                         |                     |                       |       |
| b the service/support                   |                     |                       |                                                 |                                             |                         |                     |                       |       |
|                                         |                     |                       |                                                 |                                             |                         |                     |                       |       |
|                                         |                     |                       |                                                 |                                             |                         |                     |                       |       |
|                                         |                     |                       |                                                 |                                             |                         |                     |                       |       |
|                                         |                     |                       |                                                 |                                             |                         |                     |                       | -     |
|                                         |                     |                       |                                                 |                                             |                         |                     |                       | +     |
|                                         |                     |                       |                                                 |                                             |                         |                     |                       | Ĕ     |
|                                         | Information-        |                       |                                                 |                                             |                         |                     |                       |       |
|                                         |                     | Printser              | ver                                             |                                             |                         |                     |                       |       |

Im Falle eines Fehlers wird automatisch eine PAN-Aufgabe erstellt, der den verantwortlichen Mitarbeiter informiert und somit eine unverzügliche Fehlerbearbeitung ermöglicht.

Druckaufträge können in der täglichen Arbeit automatisiert über einen Druckprozess oder manuelle Auswahl an den Druckserver abgegeben werden.

Am Arbeitsplatz des Bedieners kann sofort weitergearbeitet werden.

| nein 👔 Bearbei    | ten 🔏 Ansicht 🖑 Ior      | is 😽 Extras 🚰 Einstellun       | pen 2 Hif      |             |                   |                   |                    |              |         |                                                                                                    | ji 🗿 🎯 👔 💷 |
|-------------------|--------------------------|--------------------------------|----------------|-------------|-------------------|-------------------|--------------------|--------------|---------|----------------------------------------------------------------------------------------------------|------------|
| swahl 2 Selektion | inone                    |                                |                |             |                   |                   |                    |              |         |                                                                                                    |            |
|                   | Belege                   |                                |                |             |                   |                   |                    |              |         |                                                                                                    |            |
| Angebote          | D Suche: Hier Suc        | hbegriff eingeben (STRG+S)     |                |             |                   |                   |                    |              |         |                                                                                                    |            |
| Aufträge          | FI DR Beleg-Nr.          | Ad.Nr. Belegdatum              | Name           |             | Netto (           | E Mwst (          | E Brutto €         | Rohertrag €  | Vorgang |                                                                                                    |            |
| Lieferscheine     | 319003                   | 1 10325 01.04.2019             | No Anne Herr   | mann        |                   | 501,68            | 95,32 5            | 97,00 150,6  | 8 10078 |                                                                                                    |            |
| Rechnungen        | 319003                   | 5 10580 01.04.2019 /           | 10 Christina 8 | leckenbauer |                   | 1036,93           | 197,02 12          | 33,95 313,9  | 3 10082 |                                                                                                    |            |
| Gutschriften      | 319003                   | 0 10431 01.04.2019 /           | No Steffen E   | Auswahl Dr  | uckprozesse       | 501,68            | 95,32 5            | 97,00 150,6  | 10087   |                                                                                                    |            |
| Selektionspools   | 319003                   | 10304 02.04.2019 /             | Barnd M        | 0.00        | 100 m             | 3/1,39            | 70,30 9            | 107/20 107/2 | 4 4015  | <b>A C</b>                                                                                                    |            |
|                   | 319003                   | 4 10373 02.04.2019 /           | Feix Dre       | 7 Algemei   | n Hife            |                   |                    |              |         | S2 '66                                                                                                    |            |
|                   | 319003                   | 5 10220 02.04.2019 /           | N Kristian     | 1 Standard  |                   |                   |                    |              |         |                                                                                                    |            |
|                   | 319003                   | 6 10309 02.04.2019 /           | Laura Ma       | Daten       |                   |                   |                    |              |         |                                                                                                    |            |
|                   | 319003                   | 7 10580 02.04.2019 /           | Christina      | D Such      | e: Hier Suchbegri | iff eingeben (STI | RG+S)              |              |         | Anzahl Datensätze: 6                                                                                             |            |
|                   | 319003                   | 8 10415 02.04.2019 /           | Di Ute Krug    | BM ID       | Bez               | eichnung          |                    |              |         |                                                                                                    |            |
|                   | 319003                   | 0 10412 02.04.2019 /           | Xi Manuela     | 18          | 31 Auft           | tragsdruck        |                    |              |         |                                                                                                    |            |
|                   | 319003                   | 1 10416 02.04.2019 /           | Dirk Baye      | 8           | 32 Allgr          | emeiner Belegdru  | udk                |              |         |                                                                                                    |            |
|                   | 319003                   | 2 10419 02.04.2019 /           | Di Peter Be    | 8           | 35 Sho            | pbestellungen (A  | 404) mit PAN Proze | 55           |         | Druckjob an den                                                                                                  |            |
|                   | 319003                   | 5 10202 02.04.2019 /           | Tom San        | 8           | 50 Auft           | trag              |                    |              |         | and the second second second second second second second second second second second second second second second |            |
|                   | 319003                   | 6 10123 27.05.2019             | to Raif Burn   | Si 55       | Dru               | ckjobabgabe an l  | Printserver 🥌      |              |         | Printserver auslagern                                                                                            |            |
|                   | 319003                   | 7 10522 27.05.2019             | 40 Leah Sch    | 8           | Man               | uelle Pormular/D  | ruckerauswahi      |              | _       |                                                                                                    |            |
|                   | 2년 3190039               | 8 10308 27.05.2019 /           | No Mathias     |             |                   |                   |                    |              |         |                                                                                                    |            |
|                   |                          |                                |                |             |                   |                   |                    |              |         | 0                                                                                                    |            |
|                   |                          |                                |                |             |                   |                   |                    |              |         | ā                                                                                                    |            |
|                   |                          |                                | _              |             |                   |                   |                    |              |         | 24                                                                                                    |            |
|                   |                          |                                |                |             |                   |                   |                    |              |         | 7                                                                                                    |            |
|                   |                          |                                |                |             |                   |                   |                    |              |         |                                                                                                    |            |
|                   |                          |                                |                |             |                   |                   |                    |              |         |                                                                                                    |            |
|                   |                          |                                |                |             |                   |                   |                    |              |         |                                                                                                    |            |
|                   |                          |                                |                |             |                   |                   |                    |              |         |                                                                                                    |            |
|                   |                          |                                |                |             |                   |                   |                    |              |         |                                                                                                    |            |
|                   |                          |                                |                |             |                   |                   |                    |              |         |                                                                                                    |            |
|                   |                          |                                |                |             |                   |                   |                    |              |         | 1 1 1 1 1 1 1 1 1 1 1 1 1 1 1 1 1 1 1                                                                            |            |
|                   |                          |                                | _              |             |                   |                   |                    |              |         |                                                                                                    |            |
|                   |                          |                                |                |             |                   | _                 |                    |              |         |                                                                                                    |            |
|                   |                          |                                |                |             |                   |                   |                    |              |         |                                                                                                    |            |
|                   |                          |                                |                |             |                   |                   |                    |              |         |                                                                                                    |            |
|                   |                          |                                |                |             |                   |                   |                    |              |         |                                                                                                    |            |
|                   | Observiceba Descillances |                                |                |             |                   |                   |                    |              |         |                                                                                                    |            |
|                   | Coersioner Positionen    | Text                           |                | Manna       | Manzanair         | shait Dah %       | Corport 6 Dr       | shartran E   |         |                                                                                                    |            |
|                   | K Übernahme von A        | ftrag Nr. 31900393 / 02.04.201 | 9              | wenge       | Hoydier           | Figure 76         | Subdrine Ro        | n lo o by c  |         |                                                                                                    |            |
|                   | K Übernahme von Ar       | gebot Nr. 21900375 / 28.03.20  | 19             |             |                   |                   |                    |              |         |                                                                                                    |            |
|                   | 0 ART00001.00008         | Goldfisch T-Shirt - XS - grue  | n              |             | 2 STCK            |                   | 39,98              | 16,00        |         |                                                                                                    |            |
|                   | 0 ART00001.00009         | Goldfisch T-Shirt - XS - grau  |                |             | 2 STCK            |                   | 39,98              | 16,00        |         |                                                                                                    |            |
|                   | 0 ART00001.00010         | Goldfisch T-Shirt - S - rot    |                |             | 2 STCK            |                   | 39,98              | 16,00        |         |                                                                                                    |            |
|                   |                          |                                |                |             |                   |                   |                    |              |         |                                                                                                    |            |

Im Arbeitsplatz des Printservers sind alle aktiven Jobs mit ihrem Status sichtbar. Ein Eingriff kann jederzeit erfolgen.

| Printse | erver                                   |                            |             |               |                                    |                   |                     |  |  |  |  |  |
|---------|-----------------------------------------|----------------------------|-------------|---------------|------------------------------------|-------------------|---------------------|--|--|--|--|--|
| 7 A     | 7 Allgemein 👔 Bearbeiten 🔗 Iools 👔 Hife |                            |             |               |                                    |                   |                     |  |  |  |  |  |
| Stand   | ard                                     |                            |             |               |                                    |                   |                     |  |  |  |  |  |
| Druc    | kjobs                                   |                            |             |               |                                    |                   |                     |  |  |  |  |  |
|         | Suche: Hier Such                        | bbegriff eingeben (STRG+S) |             |               |                                    | Ar                | nzahl Datensätze: 4 |  |  |  |  |  |
| ST      | Laufnummer                              | Druckbereich               | Belegindex  | Formulardatei | Druckprozess                       | Für Printserver   | 1                   |  |  |  |  |  |
| 57      | 15                                      | 1 : Belegdruck             | 0NA31900390 |               | 55 : Druckjobabgabe an Printserver | 003 : Printserver |                     |  |  |  |  |  |
| 3       | 16                                      | 1 : Belegdruck             | 0NA31900386 |               | 55 : Druckjobabgabe an Printserver | 003 : Printserver |                     |  |  |  |  |  |
| 3       | 17                                      | 1 : Belegdruck             | 0NA31900371 |               | 55 : Druckjobabgabe an Printserver | 003 : Printserver |                     |  |  |  |  |  |
| 3       | 18                                      | 1 : Belegdruck             | 0NA31900397 |               | 55 : Druckjobabgabe an Printserver | 003 : Printserver |                     |  |  |  |  |  |
|         |                                         |                            |             |               |                                    |                   |                     |  |  |  |  |  |

Die Anwendung von Printservern vervollständigt das neue Druck- und Ausgabemanagement. Während sich mit Druckerdefinitionen, Ausgabeeinstelllungen, Druckprozesse, Zustellkategorien und Übersetzungen komplexe Aufgabestellungen für die Ausgabe automatisieren lassen, übernehmen Printserver die Abarbeitung dieser Prozesse und garantieren eine ständige Verfügbarkeit der Arbeitsplätze auch bei zeitaufwendigen Vorgängen.